## RIO DE JANEIRO

# Passo a passo da

# transferência de

# propriedade do veículo

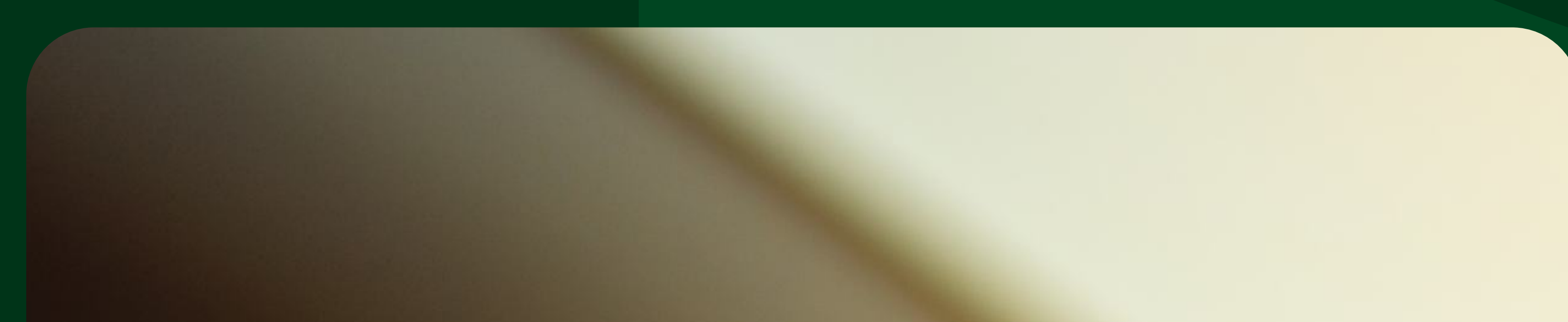

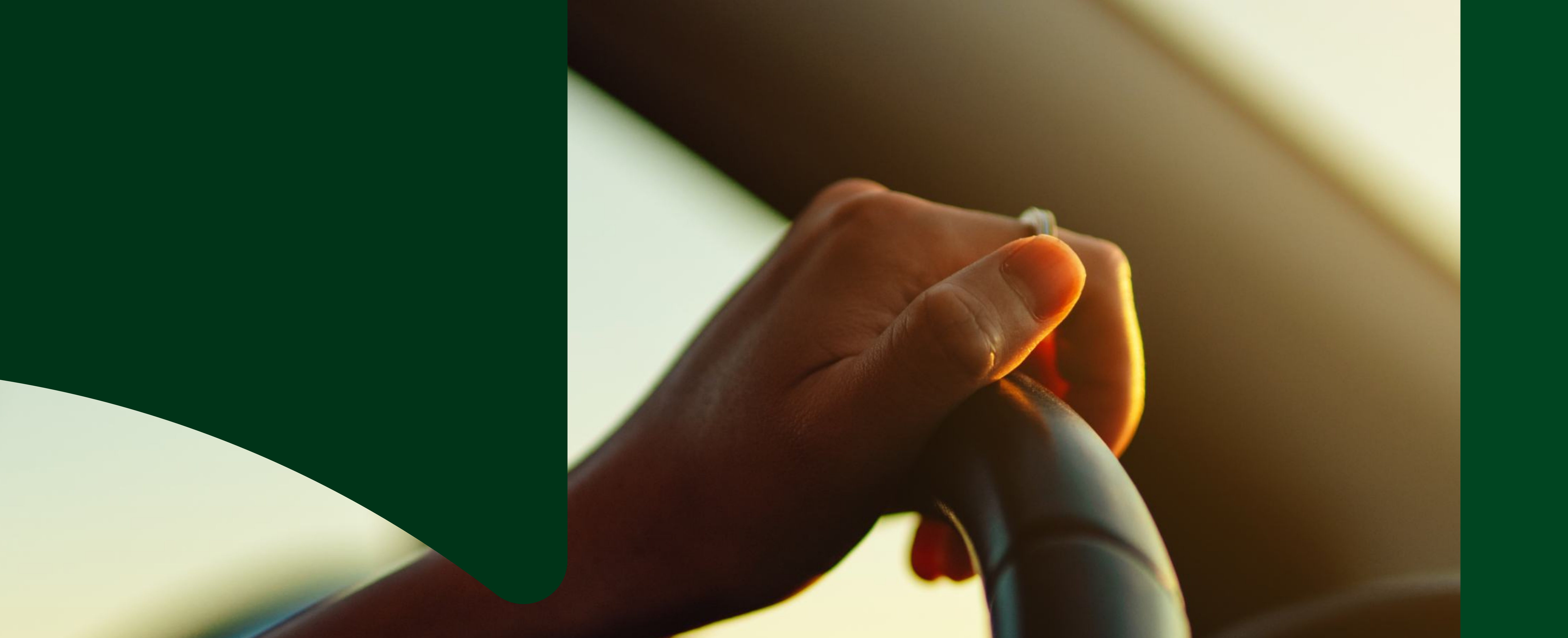

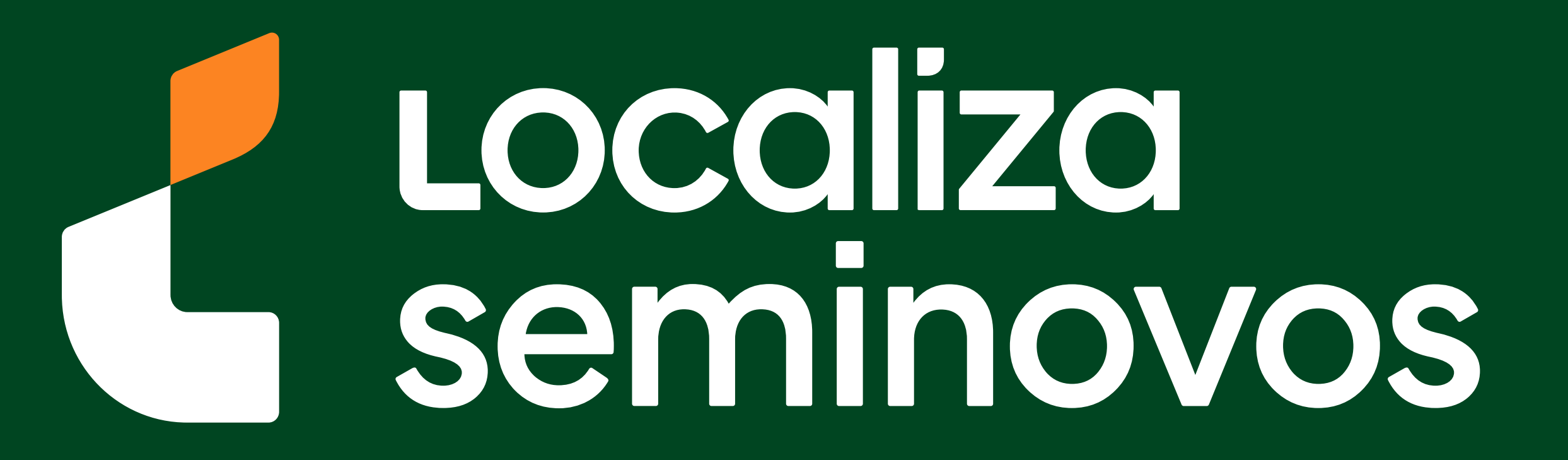

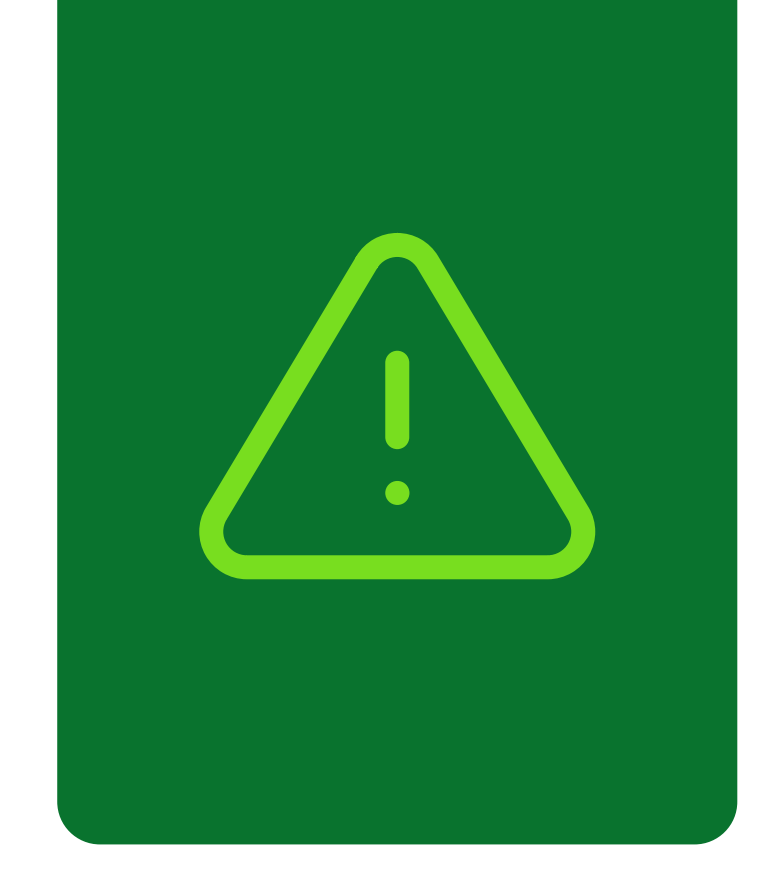

## Informações importantes!

Confira alguns detalhes que são importantes na hora de fazer a transferência dos documentos do carro para o seu nome.

Fique de olho no prazo para a transferência

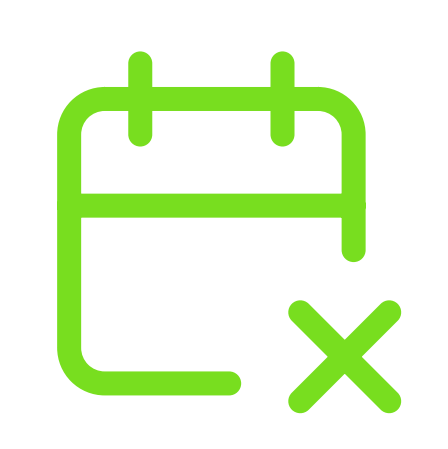

Você terá **30 dias corridos** para efetuar a transferência a partir da compra do veículo registrada no Certificado de Registro de Veículo (CRV). É importante fazer essa transferência no prazo para não receber multa por transferência fora do prazo.

## Confira todos os débitos do carro

Todos os débitos como: IPVA, taxa de licenciamento, seguro obrigatório DPVAT, multas e a baixa de impedimentos se houver, **deverão estar quitados** e atualizados no sistema do DETRAN-RJ.

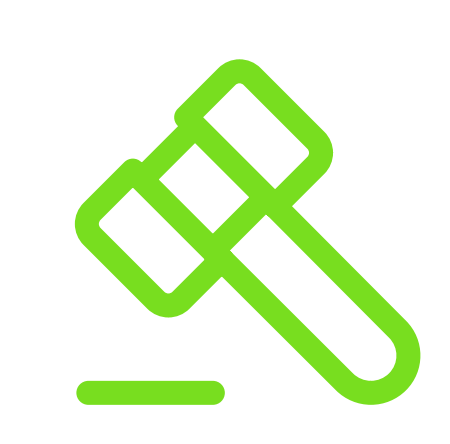

No caso de transferência nos primeiros meses do ano, antes do vencimento de IPVA, seguro e taxa de licenciamento, apenas é exigido o pagamento da taxa de licenciamento para realização do serviço.

PASSO A PASSO DA TRANSFERÊNCIA DE PROPRIEDADE DO VEÍCULO

INFORMAÇÕES IMPORTANTES

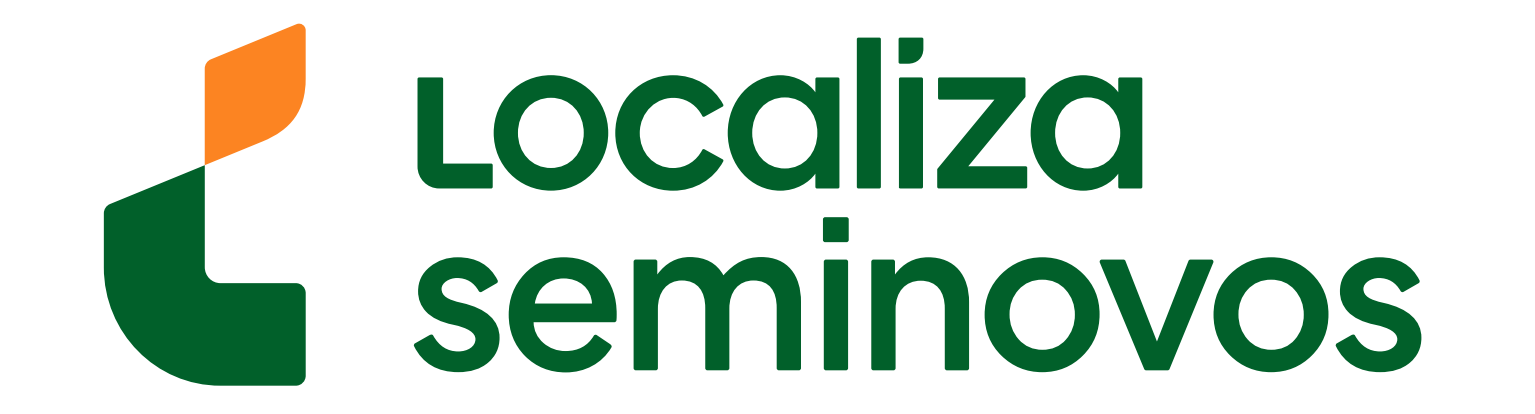

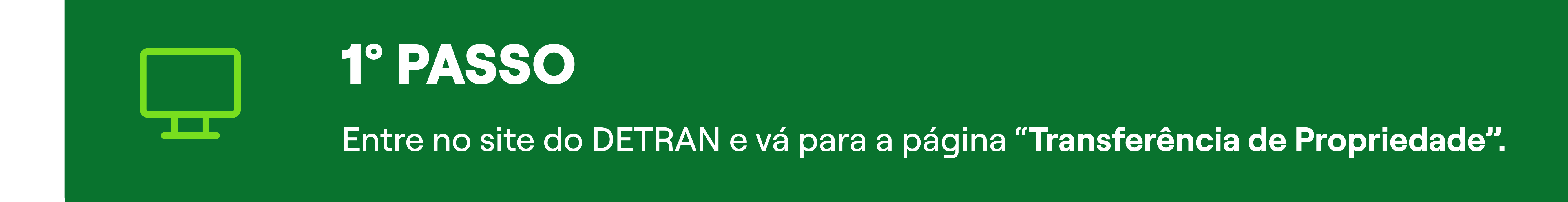

# Para chegar na página de transferência acesse o site do DETRAN (www.detran.rj.gov.br/)

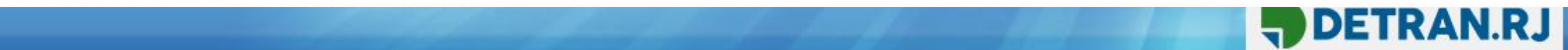

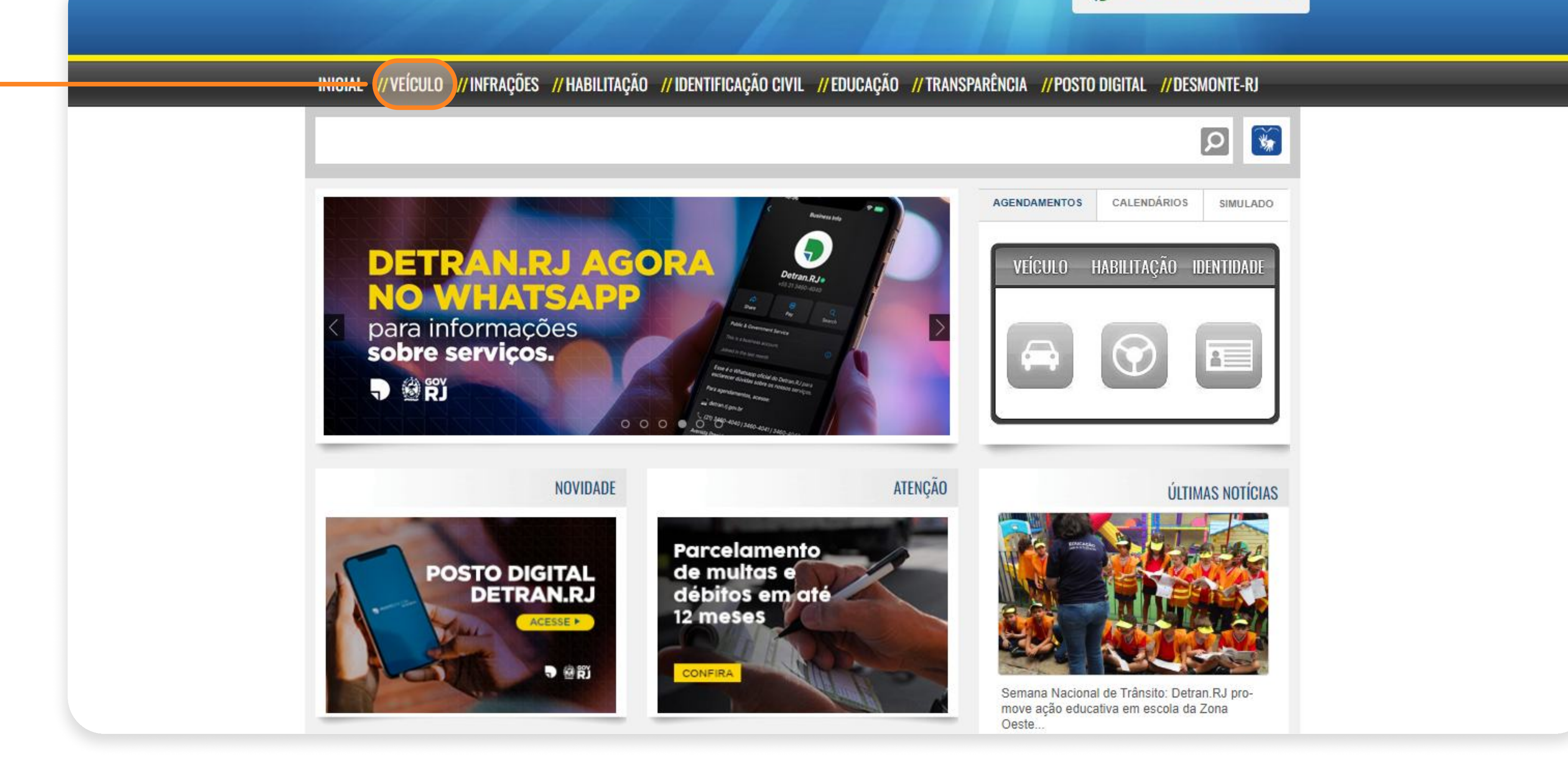

Clique na opção "VEÍCULO".

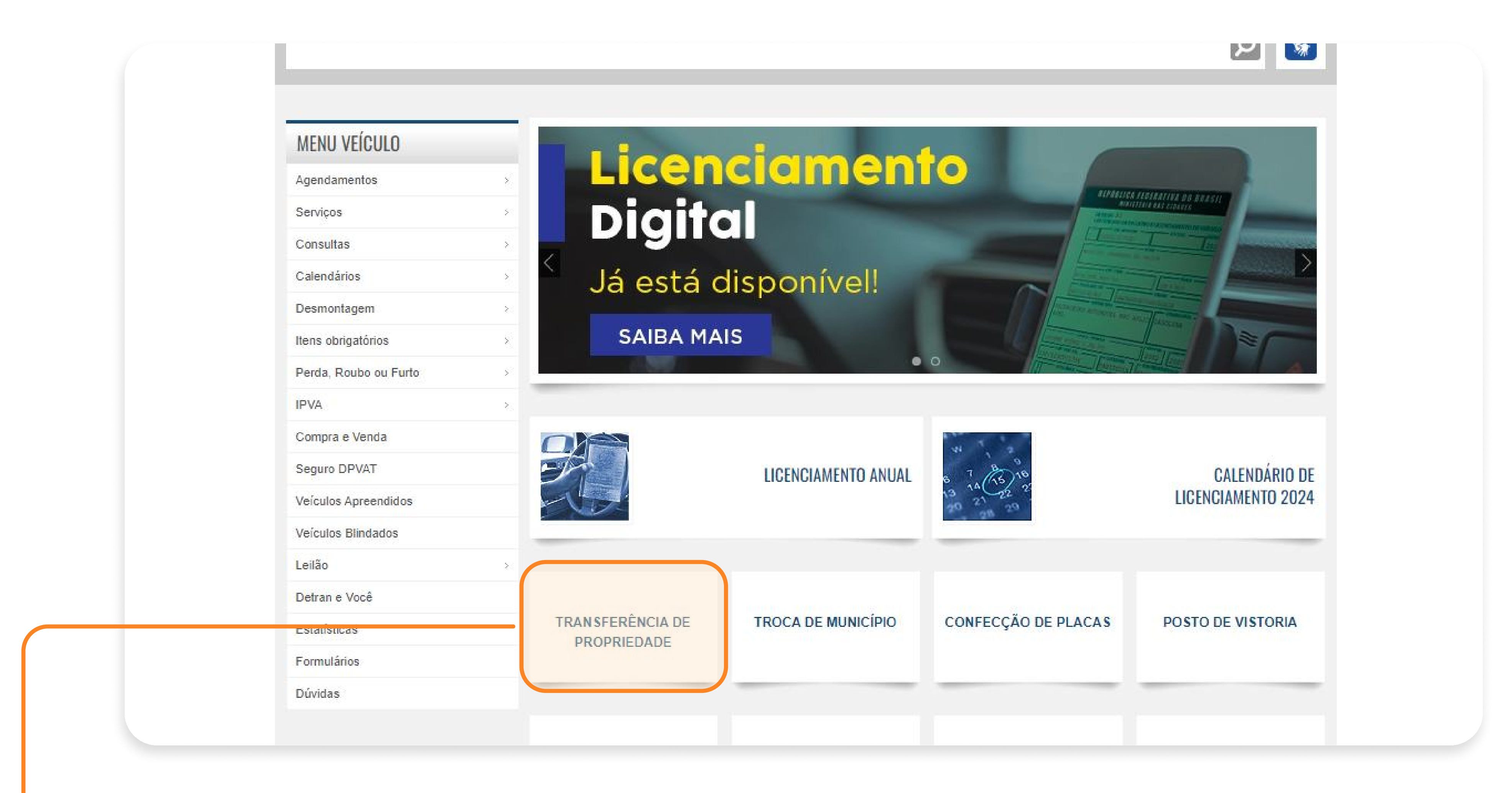

## Clique na opção **"TRANSFERÊNCIA DE PROPRIEDADE".**

### 1° PASSO | SITE DO DETRAN-RJ

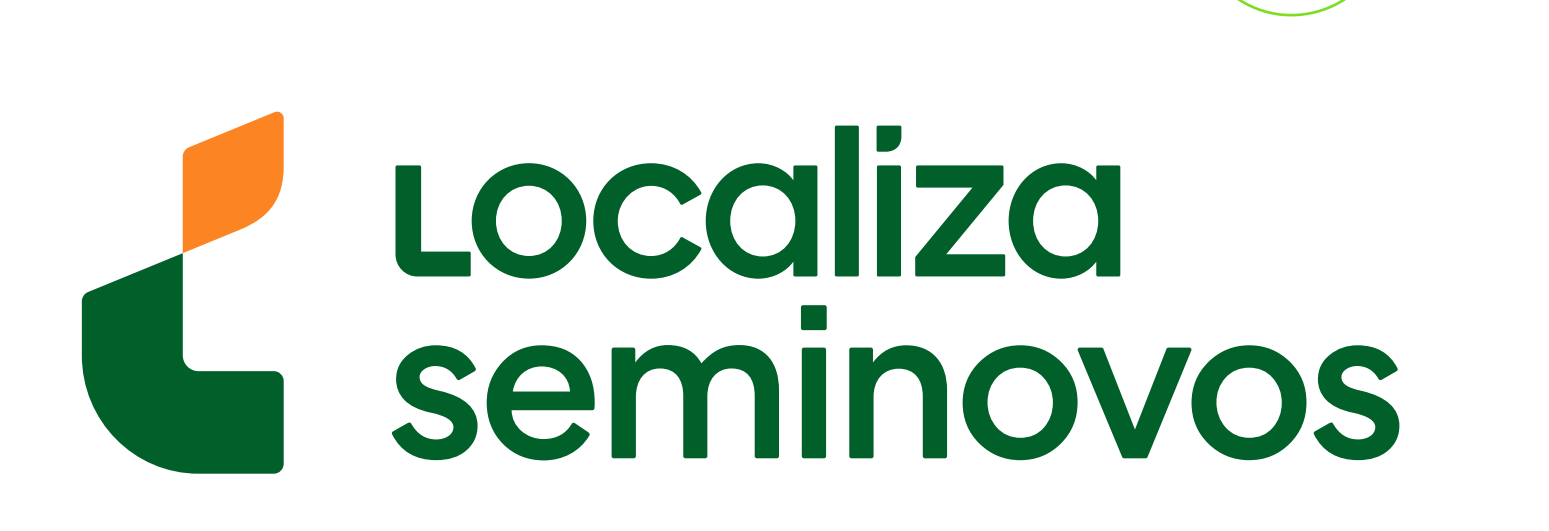

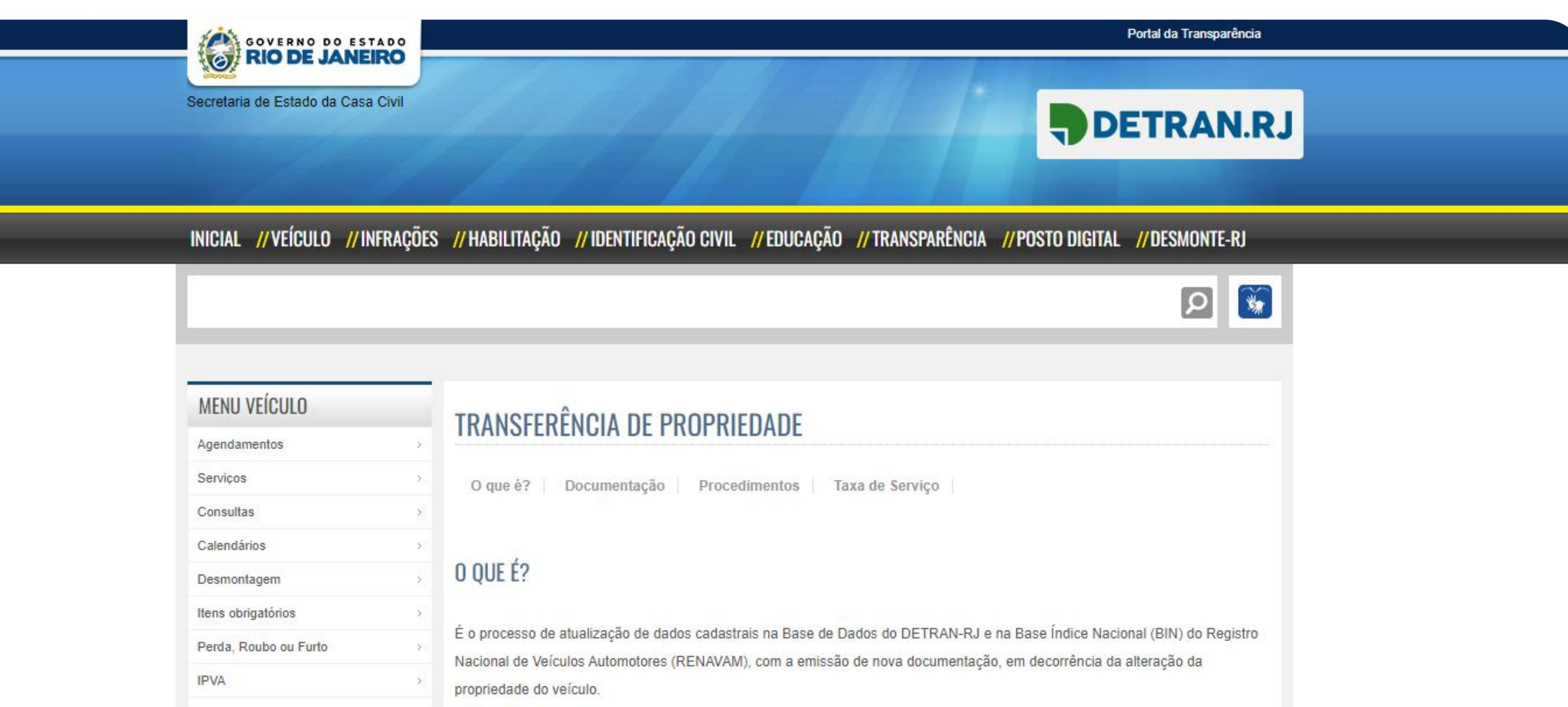

| Compra e Venda       |                                                                                                    |
|----------------------|----------------------------------------------------------------------------------------------------|
| Seguro DPVAT         | OBSERVAÇÕES:                                                                                                    |
| Veículos Apreendidos | De acordo com o artigo 123, 6 1º do Código de Trânsito Brasileiro, "No caso de transferência de propriedade, o prazo para                    |
| Veículos Blindados   | o proprietário adotar as providências necessárias à efetivação do novo Certificado de Registro de Veículos é de 30 (trinta)                  |
| Leilão               | > dias. ()"                                                                                                    |
| Detran e Você        | Caso este prazo legal não seja cumprido, o proprietário comete infração grave e acumula cinco pontos na Carteira Nacional                    |
| Estatísticas         | de Habilitação (artigo 233, do CTB).                                                                                                    |
| Formulários          | Assim, o Detran recomenda que, após adquirir o veículo usado, o proprietário agende, pelo teleatendimento ou pelo próprio                    |
| Dúvidas              | site, a transferencia de propriedade dentro do prazo legal de 30 días.                                                                       |
|                      | Em caso de transferência de propriedade para pessoa jurídica, o serviço só poderá ser feito quando o CNPJ tiver inscrição no Rio de Janeiro. |

## Seguindo este caminho, você chegará na página onde será feita a transferência de propriedade de veículo para o seu nome.

## 1° PASSO | SITE DO DETRAN-RJ

PASSO A PASSO DA TRANSFERÊNCIA DE PROPRIEDADE DO VEÍCULO

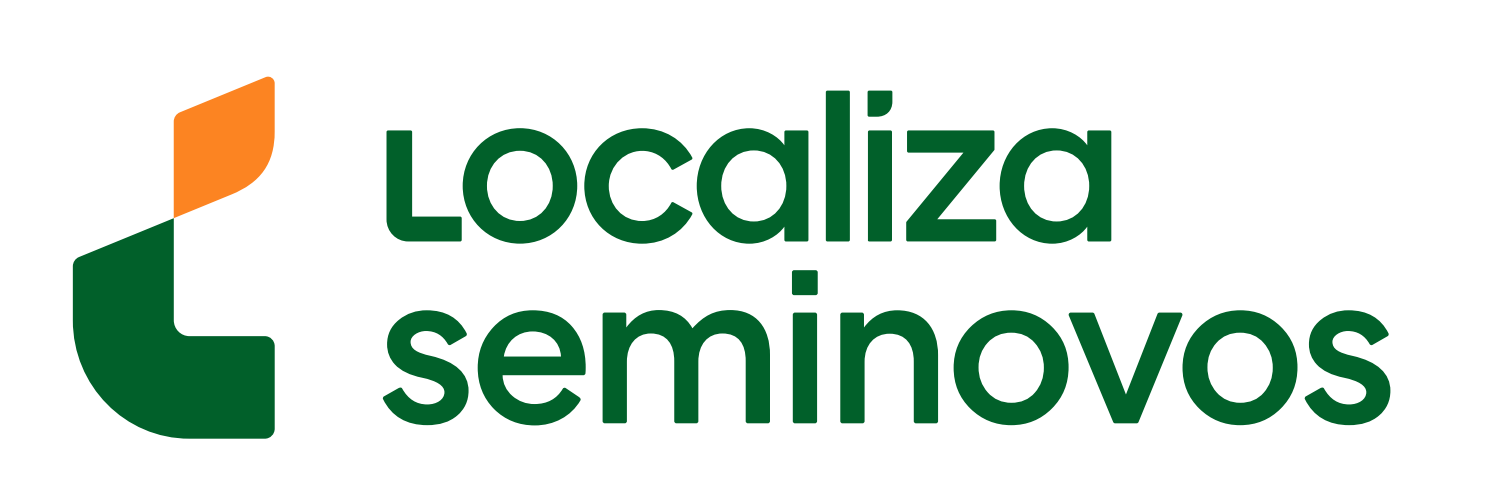

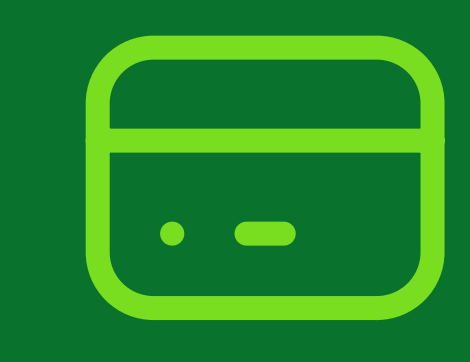

## 2° PASSO

Realize o pagamento da taxa de serviço (DUDA).

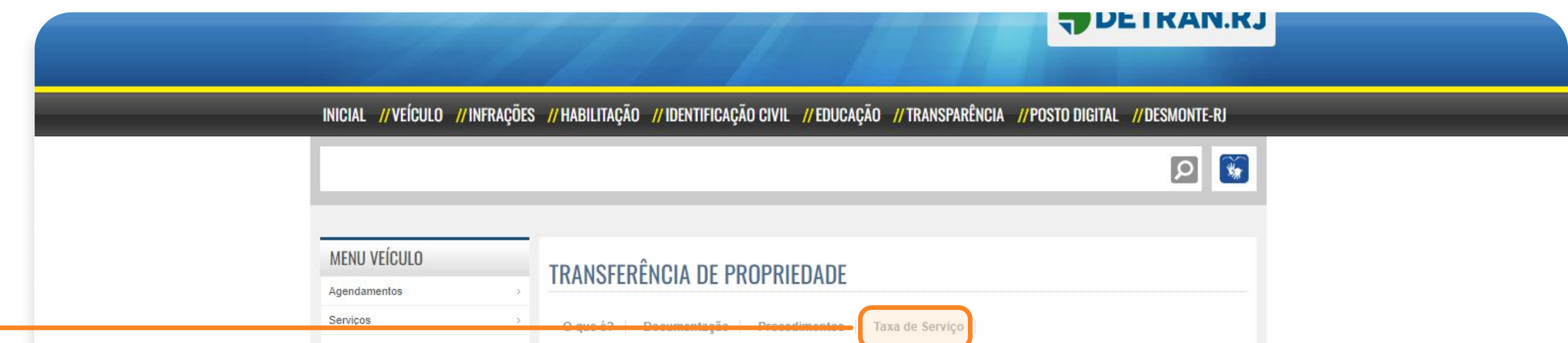

| Consultas             |                                                                                                    |
|-----------------------|----------------------------------------------------------------------------------------------------|
| Calendários           |                                                                                                    |
| Desmontagem           | O QUE É?                                                                                                    |
| Itens obrigatórios    |                                                                                                    |
| Perda, Roubo ou Furto | É o processo de atualização de dados cadastrais na Base de Dados do DETRAN-RJ e na Base Índice Nacional (BIN) do Registro   |
| IPVA                  | propriedade do veículo.                                                                                                    |
| Compra e Venda        |                                                                                                    |
| Seguro DPVAT          | OBSERVAÇÕES:                                                                                                    |
| Veículos Apreendidos  | De acordo com o artigo 122, 6 1º do Código do Trâncito Pracileiro, "No caso do transferência do propriodado, o prazo para   |
| Veículos Blindados    | o proprietário adotar as providências necessárias à efetivação do novo Certificado de Registro de Veículos é de 30 (trinta) |
| Leilão                | dias. ()"                                                                                                    |
| Detran e Você         | Caso este prazo legal não seja cumprido, o proprietário comete infração grave e acumula cinco pontos na Carteira Nacional   |
| Estatísticas          | de Habilitação (artigo 233, do CTB).                                                                                        |
| Formulários           | Assim, o Detran recomenda que, após adquirir o veículo usado, o proprietário agende, pelo teleatendimento ou pelo próprio   |
| Dúvidas               | site, a transferencia de propriedade dentro do prazo legal de 30 días.                                                      |
|                       | Em caso de transferência de propriedade para pessoa jurídica, o serviço só poderá ser feito quando o CNPJ tiver inscrição   |

## Selecione a opção **"Taxa de Serviço".**

Agendar o serviço no Portal do Detran-RJ ou pela Central de Atendimento: (21) 3460-4040 / 3460-4041.

Vistoriar o veículo na data e no horário agendados.

#### 2. Advogados, procuradores ou representante de órgãos públicos e de entidades credenciadas

- Pagar taxa de serviço (DUDA) e possíveis débitos referentes a multas vencidas, IPVA (integral), e GRT (Guia de Recolhimento de Taxas).
- Agendar o serviço no Portal do Detran-RJ ou pela Central de Atendimento 3460-4040/3460-4041 identificar-se como

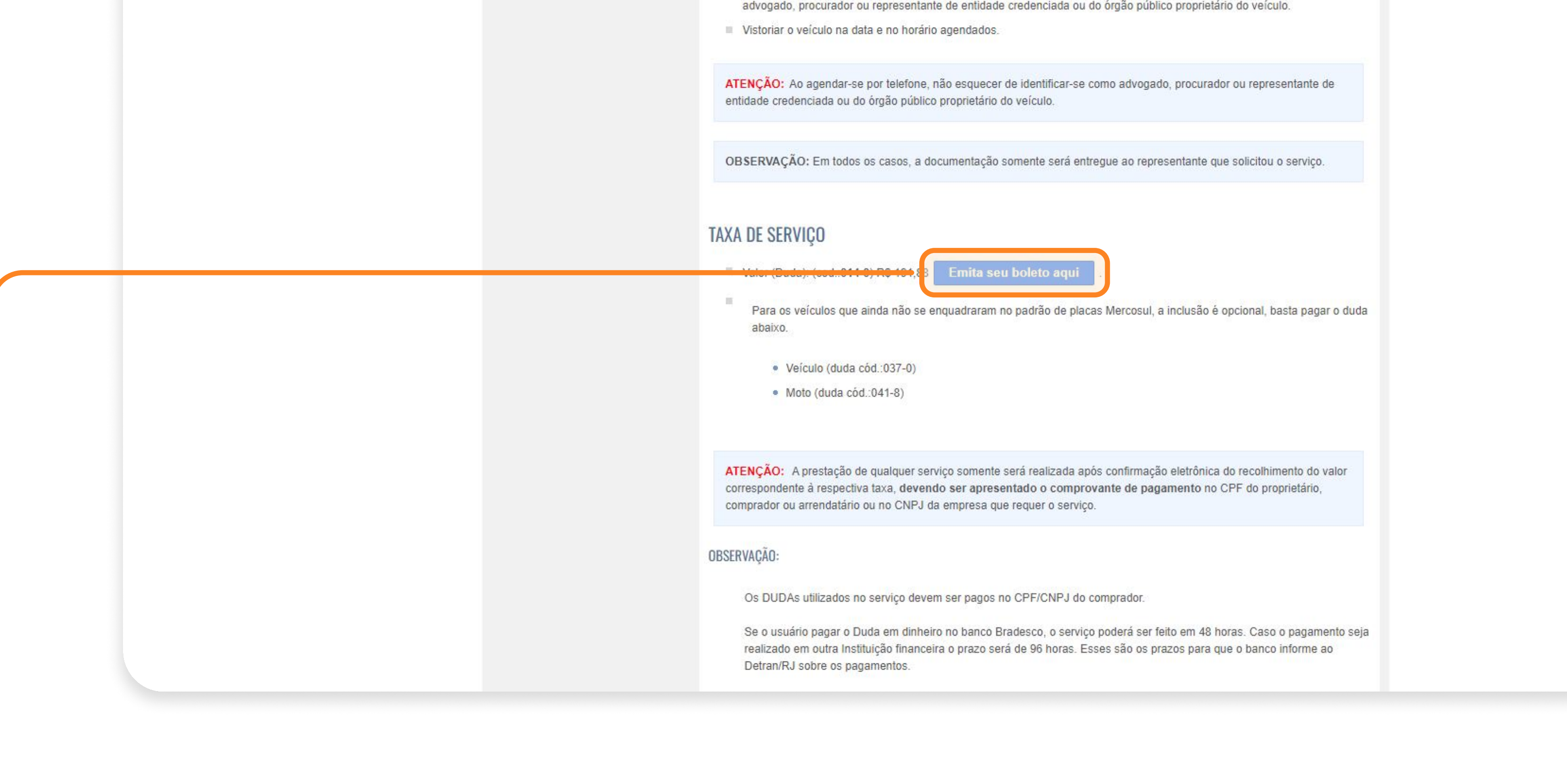

## Selecione a opção "Emitia seu boleto aqui".

#### 2° PASSO | PAGAMENTO DUDA

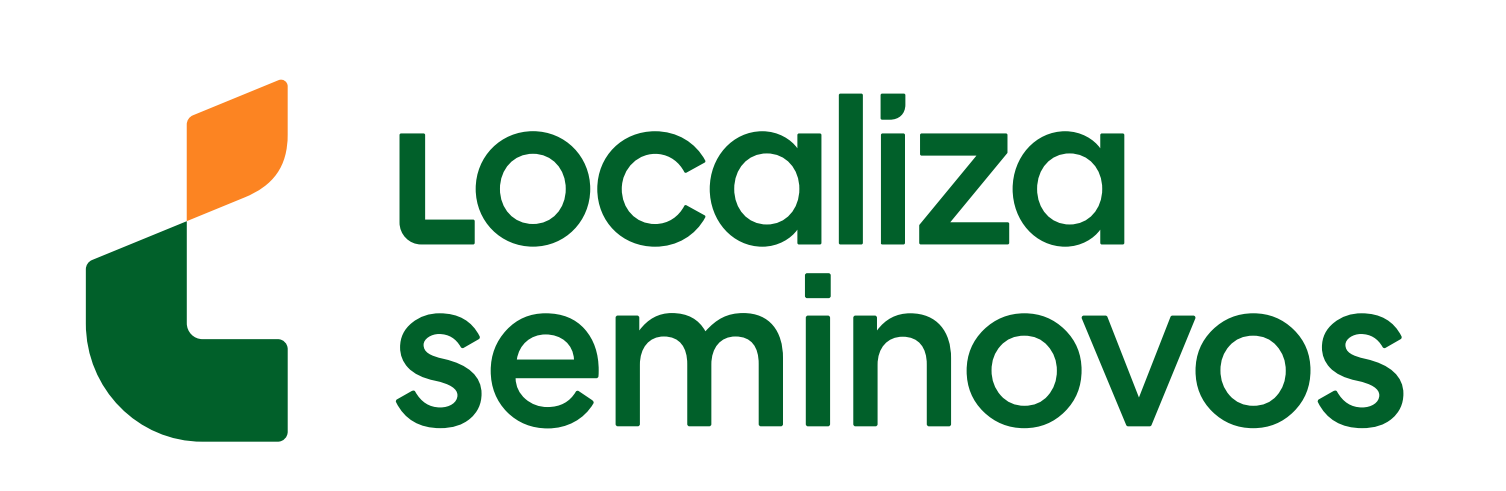

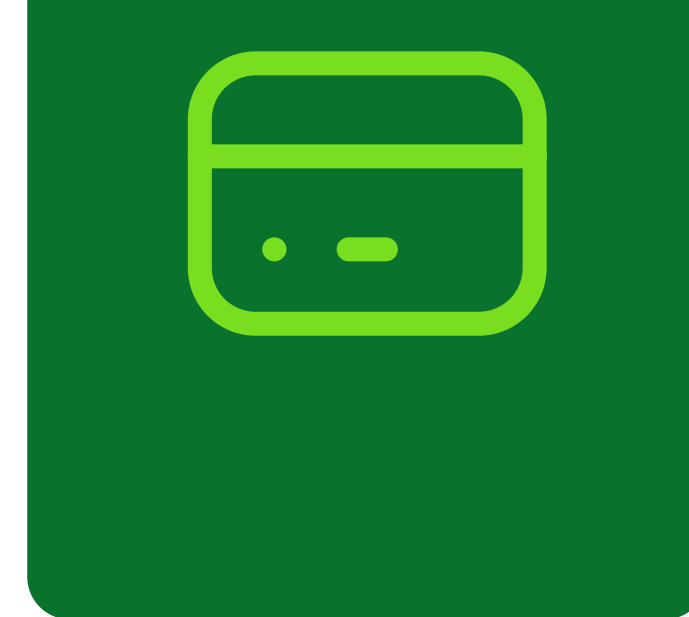

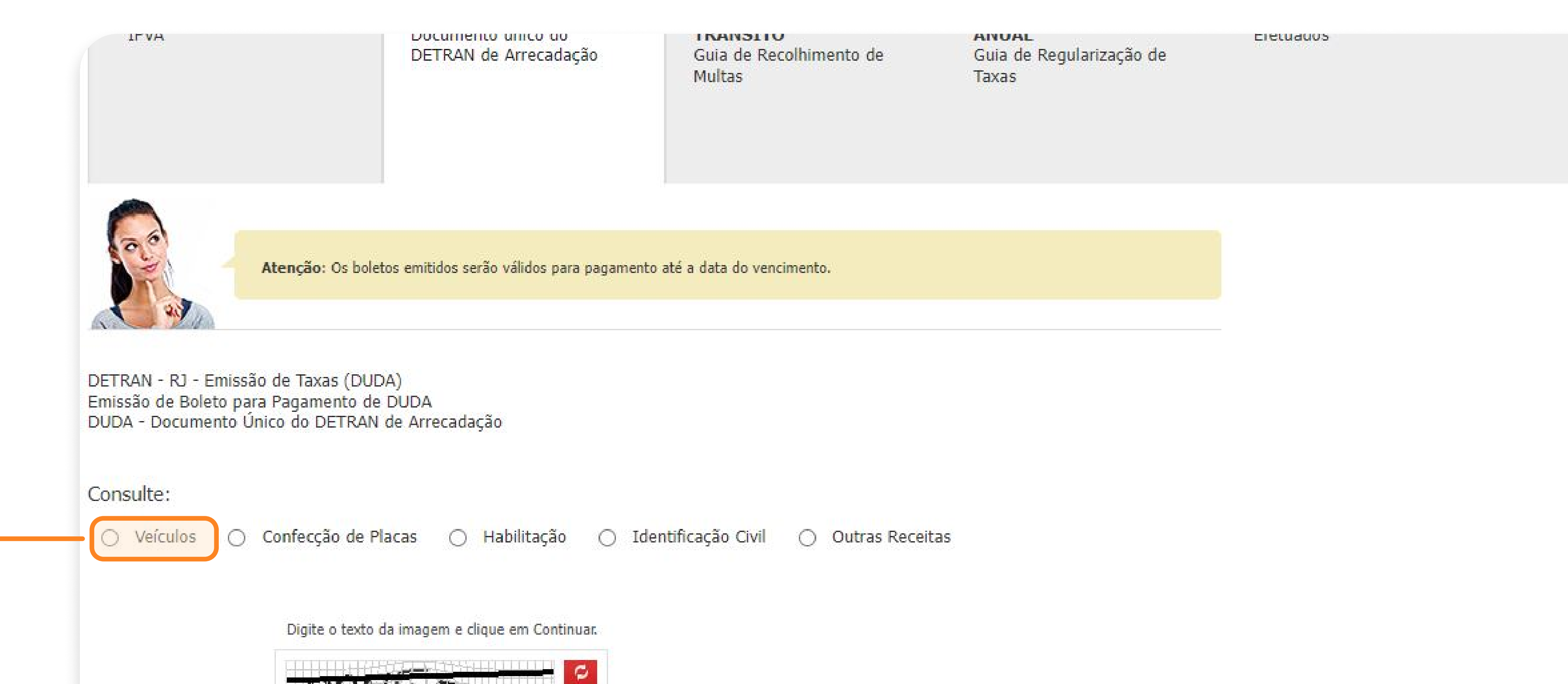

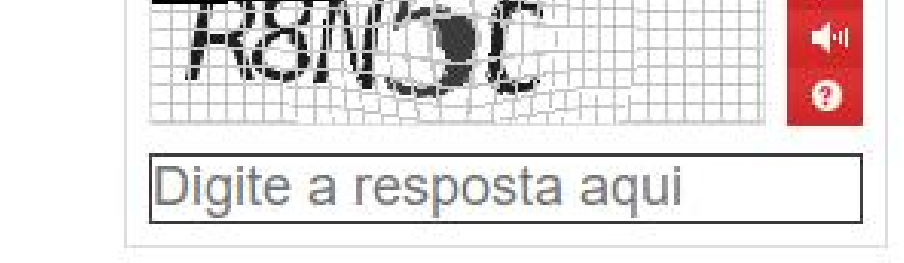

# Selecione a opção **"Veículos"**, digite o texto da imagem e clique em **"Continuar".**

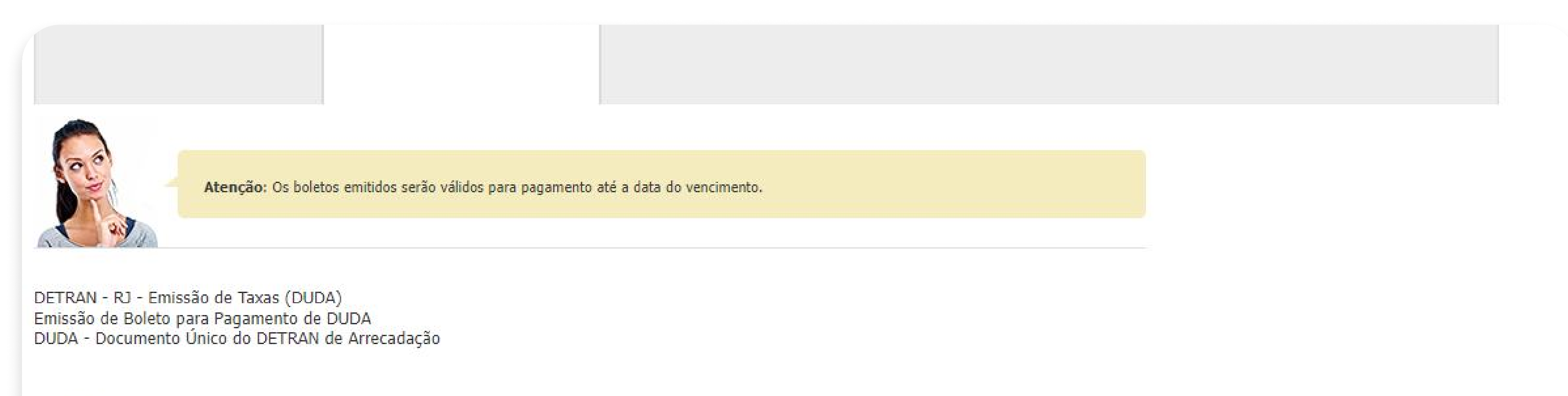

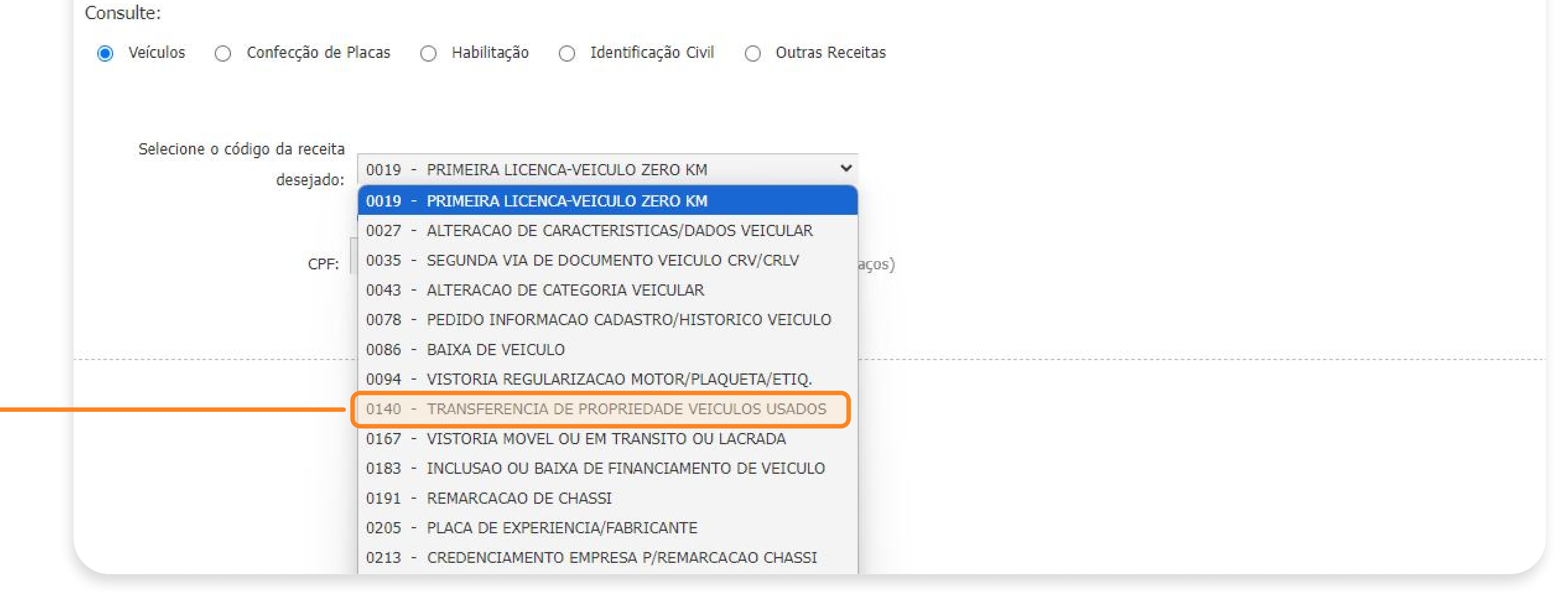

## Selecione a opção **"0140 - TRANSFERENCIA DE PROPRIEDADE VEICULOS USADOS".**

#### 2° PASSO | PAGAMENTO DUDA

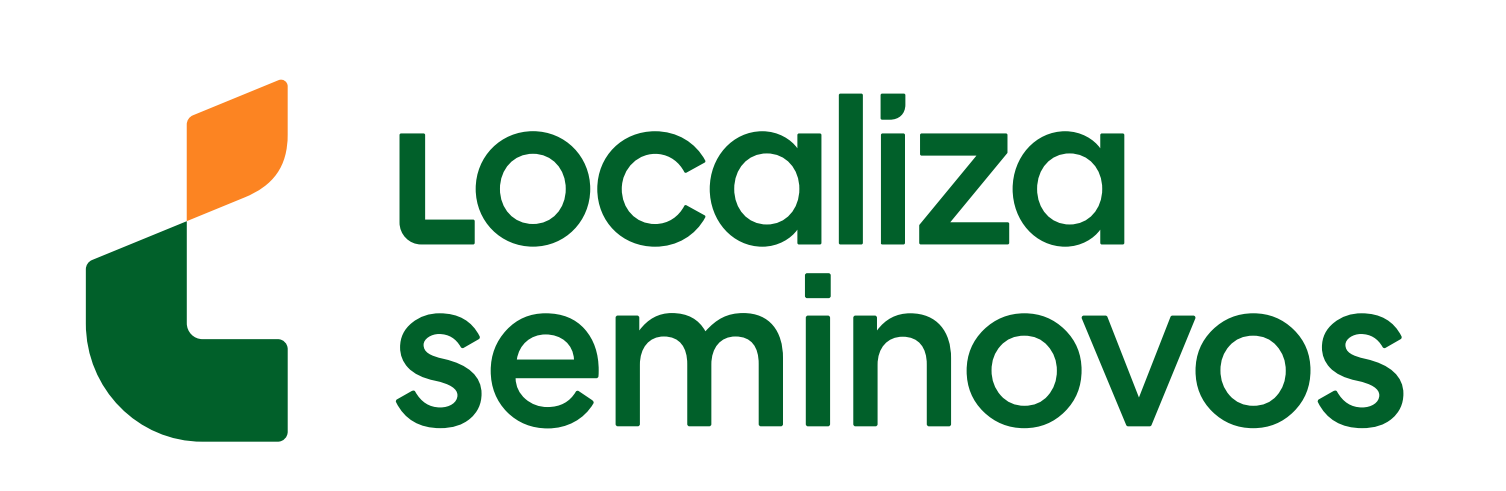

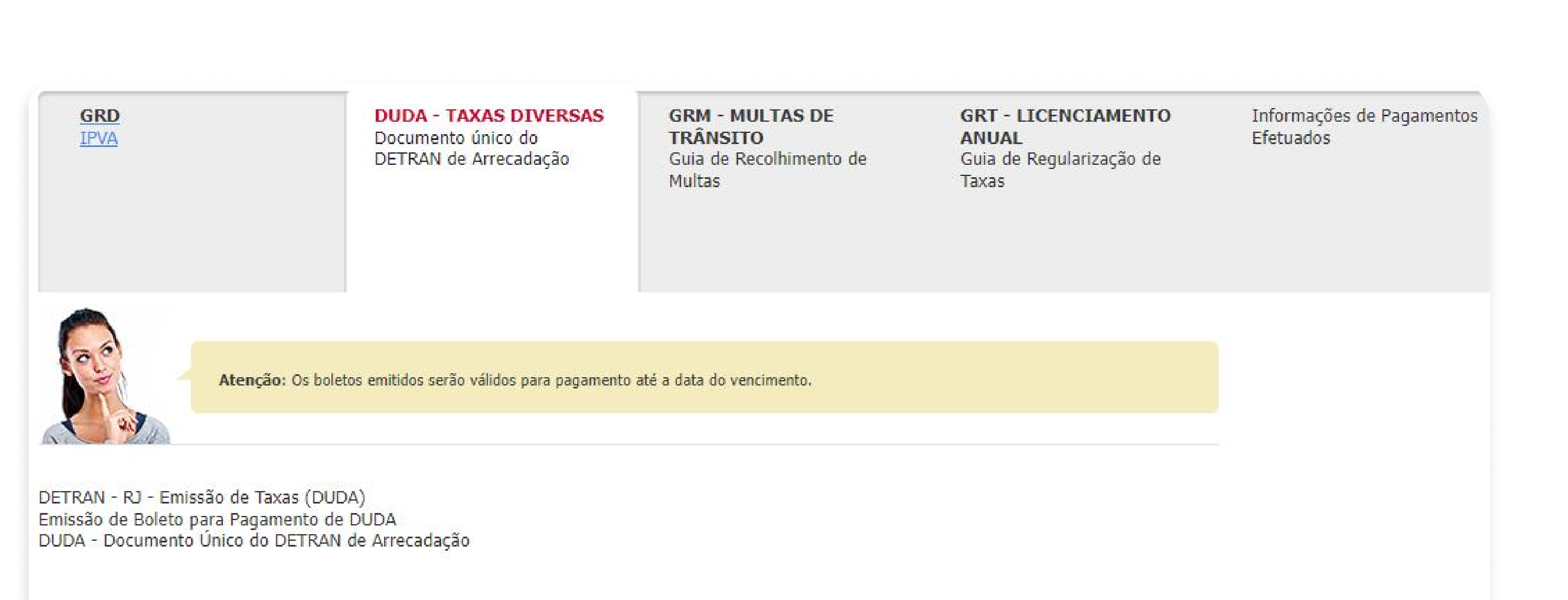

Consulte:

💿 Veículos 🔿 Confecção de Placas 🔿 Habilitação 🔿 Identificação Civil 🔿 Outras Receitas

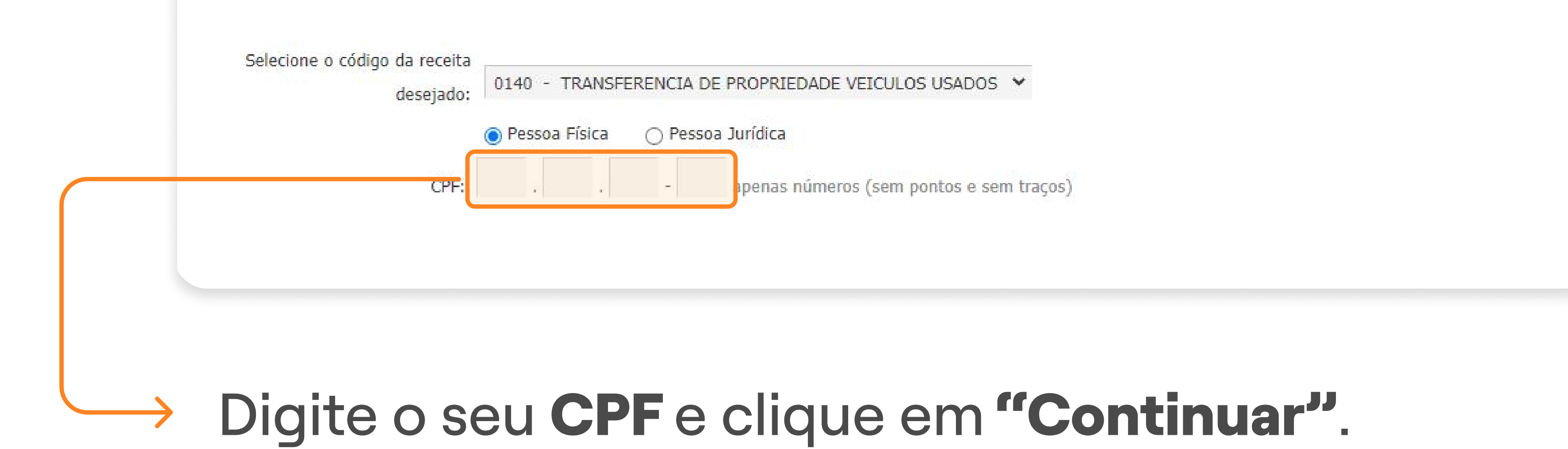

| Documento único do<br>DETRAN de Arrecadação          | TRÂNSITO<br>Guia de Recolhimento de<br>Multas   | ANUAL<br>Guia de Regularização de<br>Taxas                                                                                                    | Efetuados                                                                                         |                                                                                                    |  |
|------------------------------------------------------|-------------------------------------------------|----------------------------------------------------------------------------------------------------|---------------------------------------------------------------------------------------------------|----------------------------------------------------------------------------------------------------|--|
| letos emitidos serão válidos para pagamento          | até a data do vencimento                        | /isualizar boleto                                                                                                    |                                                                                                   | × Fechar                                                                                                    |  |
| JDA)<br>le DUDA<br>N de Arrecadação                  |                                                 | DETRAN - RJ - Emissão de Taxas (DUDA)<br>Atenção: Os boletos emitidos serão válidos p<br>Emissão de Boleto para Pagamento de DU<br>DUDA - Documento Único do DETRAN de Arre                                                                         | ara pagamento até a data de vencimento.<br>JDA<br>cadação                                         |                                                                                                    |  |
| Placas () Habilitação () Ide                         |                                                 | SECRETARIA<br>DA CASA CIVIL       DETRAN         Dradesco       237-2         AGAVEL EM QUALQUER BANCO ATE A DATA D<br>edente<br>DETRAN/RJ - CNPJ: 30.295.513/0001-38<br>ata do Doc.<br>9/09/2024       Secretaria<br>Nº do documento<br>2182822143 | 23794.60013 90011.828226 14999.99<br>E VENCIMENTO<br>cie doc. Aceite Data Proces.<br>N 19/09/2024 | 9700 4 99460000019188<br>Vencimento<br>30/12/2024<br>Agência/Código Cedente<br>4600-0/9999997-7<br>Nosso Número<br>19/00118282214-8<br>1 (=) Valor do Documento |  |
| Pessoa Física<br>Pessoa Juríd<br>106 829 686 09 aper | ica N<br>nas números (sem por tos e s<br>D<br>1 | UMERO DO DUDA: 218.282.214-3<br>PF:<br>ODIGO DA RECEITA: 014-0 TRANSFERENCIA DE<br>ETRAN INFORMA:<br>- CADASTRE SEU EMAIL E RECEBA INFORMACOES                                                                                                    | PROPRIEDADE VEICULOS USADOS                                                                       | 191,88                                                                                                    |  |
|                                                      | 2<br>D<br>S<br>D<br>P                           | - PARA LIBERACAO DO VEICULO NO MESMO<br>ETRAN DEVEM SER PAGOS NO BRADESCO.<br>AIBA MAIS: WWW.DETRAN.RJ.GOV.BR<br>UDA VALIDO PARA UTILIZACAO DO SERVICO PO<br>AGAMENTO.                                                                              | DIA, OS DEBITOS PENDENTES JUNTO AO<br>DR (05) ANOS A CONTAR DA DATA DE                            |                                                                                                    |  |
|                                                      | U D                                             | AO RECEBER APOS O VENCIMENTO.<br>IVERGENCIA NO VALOR DO PAGAMENTO<br>ONTRIBUINTE.                                                                                                    | E DE INTEIRA RESPONSABILIDADE DO                                                                  | ,                                                                                                    |  |
|                                                      |                                                 |                                                                                                    |                                                                                                   |                                                                                                    |  |

Realize o pagamento do boleto.

#### 2° PASSO | PAGAMENTO DUDA

PASSO A PASSO DA TRANSFERÊNCIA DE PROPRIEDADE DO VEÍCULO

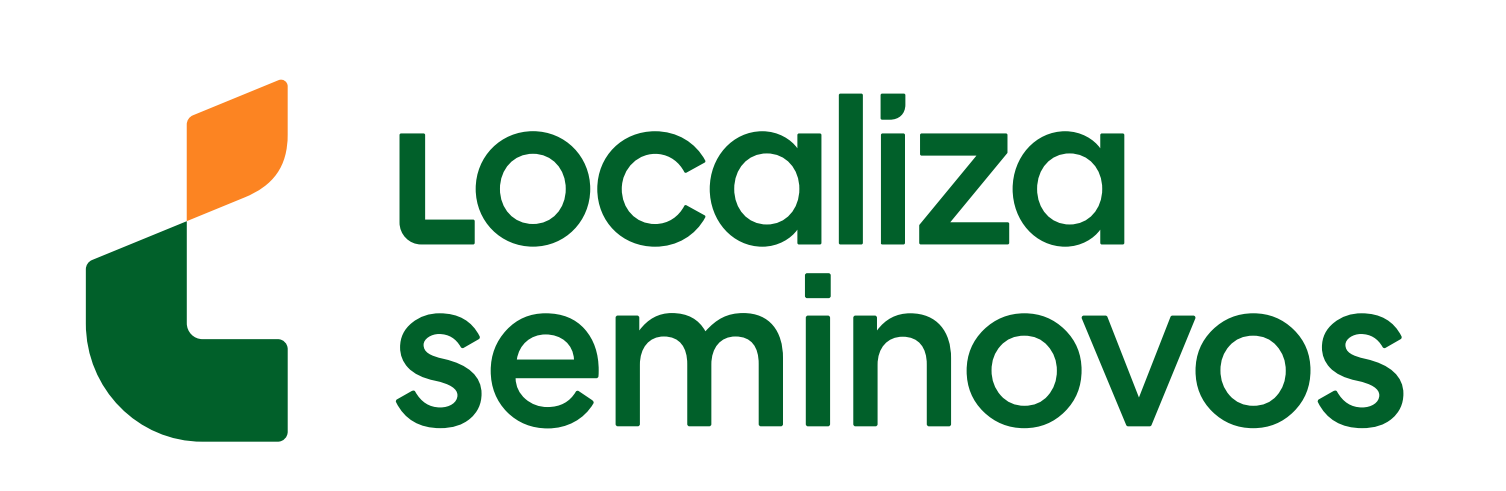

•

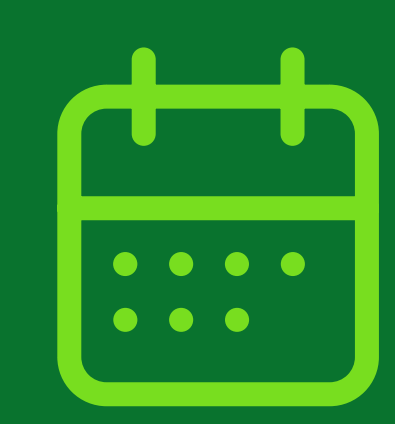

## **3° PASSO**

Marque o seu agendamento em uma agência do DETRAN. Lá você fará a vistoria e irá finalizar a parte de documentação.

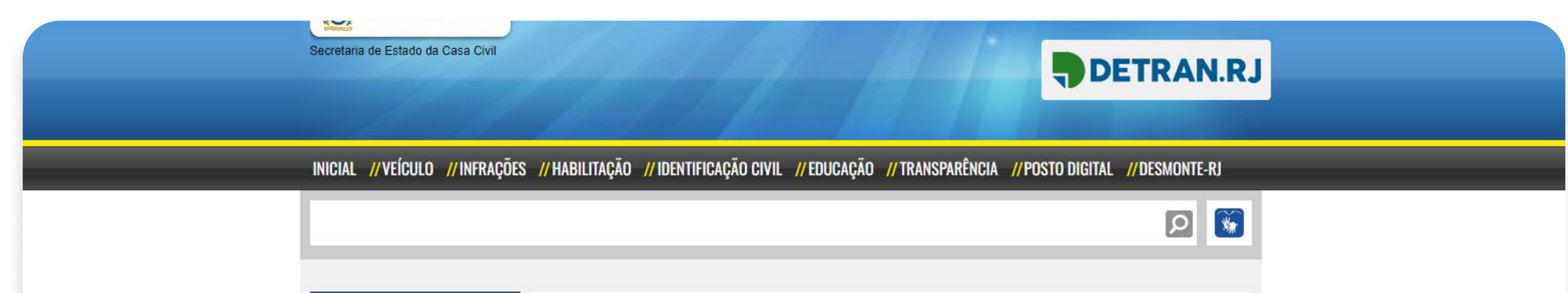

|  | MENU VEÍCULO          | ΤΡΛΝΩΕΕΡÊΝΟΙΛ ΠΕ ΡΡΟΡΡΙΕΠΛΠΕ                                                                                                    |  |
|--|-----------------------|----------------------------------------------------------------------------------------------------|--|
|  | Agendamentos          | , TRANSFERENCIA DE ENCIADE                                                                                                    |  |
|  | Serviços              | C que i? Decumentação Procedimentos Taxa de Serviço                                                                                          |  |
|  | Consultas             | 3                                                                                                    |  |
|  | Calendários           |                                                                                                    |  |
|  | Desmontagem           | > O QUE É?                                                                                                    |  |
|  | Itens obrigatórios    |                                                                                                    |  |
|  | Perda, Roubo ou Furto | E o processo de atualização de dados cadastrais na Base de Dados do DETRAN-RJ e na Base Indice Nacional (BIN) do Registro                    |  |
|  | IPVA                  | > propriedade do veículo.                                                                                                    |  |
|  | Compra e Venda        |                                                                                                    |  |
|  | Seguro DPVAT          | OBSERVAÇÕES:                                                                                                    |  |
|  | Veículos Apreendidos  | De acordo com o artigo 123, § 1º do Código de Trânsito Brasileiro, "No caso de transferência de propriedade, o prazo para                    |  |
|  | Veículos Blindados    | o proprietário adotar as providências necessárias à efetivação do novo Certificado de Registro de Veículos é de 30 (trinta)                  |  |
|  | Leilão                | > dias. ()"                                                                                                    |  |
|  | Detran e Você         | Caso este prazo legal não seja cumprido, o proprietário comete infração grave e acumula cinco pontos na Carteira Nacional                    |  |
|  | Estatísticas          | de Habilitação (artigo 233, do CTB).                                                                                                    |  |
|  | Formulários           | Assim, o Detran recomenda que, após adquirir o veículo usado, o proprietário agende, pelo teleatendimento ou pelo próprio                    |  |
|  | Dúvidas               | site, a transferencia de propriedade dentro do prazo legal de 30 días.                                                                       |  |
|  |                       | Em caso de transferência de propriedade para pessoa jurídica, o serviço só poderá ser feito quando o CNPJ tiver inscrição no Rio de Janeiro. |  |

Na página de transferência de propriedade, selecione "Procedimentos".

etc., com ou sem troca de categoria, deverão conter uma cópia autenticada em cartório (Lei Estadual nº 5.069/07), quando não se tratar de ato oficial do documento que homologou a transação (Diário Oficial, ofício de doação, escritura de doação lavrada em cartório, Boletim Interno etc.).

Os reconhecimentos de firmas por cartórios de outras UFs terão de conter o sinal público de um tabelião do estado do Rio de Janeiro.

#### PROCEDIMENTOS

1. Proprietário do veículo, cônjuge, companheira (o), ascendentes ou descendentes (maiores de 18 anos)

Pagar taxa de serviço (DUDA) e possíveis débitos referentes a multas vencidas, IPVA (integral), e GRT (Guia de Recolhimento de Taxas).

Agendar o serviço no Portal co Detran-RJ ou pela Central de Atendimento: (21) 3460-4040 / 3460-4041.

Vistoriar o veículo na data e no horário agendados.

2. Advogados, procuradores ou representante de órgãos públicos e de entidades credenciadas

- Pagar taxa de serviço (DUDA) e possíveis débitos referentes a multas vencidas, IPVA (integral), e GRT (Guia de Recolhimento de Taxas).
- Agendar o serviço no Portal do Detran-RJ ou pela Central de Atendimento 3460-4040/3460-4041 identificar-se como advogado, procurador ou representante de entidade credenciada ou do órgão público proprietário do veículo.

Vistoriar o veículo na data e no horário agendados.

ATENÇÃO: Ao agendar-se por telefone, não esquecer de identificar-se como advogado, procurador ou representante de entidade credenciada ou do órgão público proprietário do veículo.

OBSERVAÇÃO: Em todos os casos, a documentação somente será entregue ao representante que solicitou o serviço.

Na parte "1. Proprietário do veículo, cônjuge,
 companheira (o), ascendentes ou descendentes
 (maiores de 18 anos)" no segundo tópico clique
 no link para agendar o serviço no Portal.

#### 3° PASSO | AGENDAMENTO DETRAN

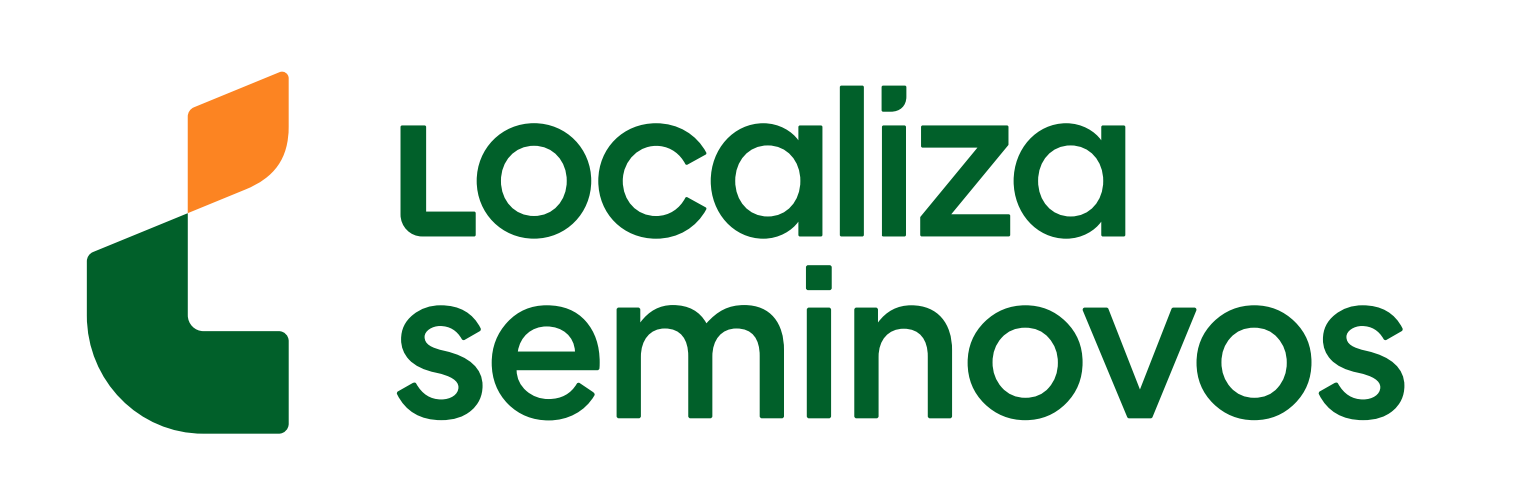

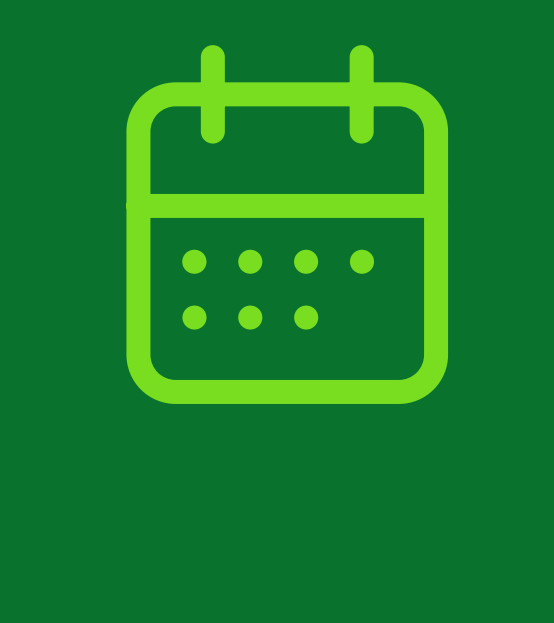

#### INICIAL // VEÍCULO // INFRAÇÕES // HABILITAÇÃO // IDENTIFICAÇÃO CIVIL // EDUCAÇÃO // TRANSPARÊNCIA // POSTO DIGITAL // DESMONTE-RJ

|                | 20                     |
|----------------|------------------------|
|                | 50                     |
| Constant State | 100                    |
|                | 100 Contraction (1997) |

| MENU VEÍCULO          |   | TRANSFERÊNCIA DE PROPRIEDADE                                                                                                    |
|-----------------------|---|----------------------------------------------------------------------------------------------------|
| Agendamentos          | > | SELECIONE A OPCÃO DESELADA E:                                                                                                    |
| Serviços              | > |                                                                                                    |
| Consultas             | > | <ul> <li>Clique em "Mais Serviços" para escolher outros serviços para este agendamento;</li> <li>Que clique em "Continuer" para escolher ou convisos para este agendamento;</li> </ul>                               |
| Calendários           | > | <ul> <li>Ou clique em Continuar para agendar os serviços escolhidos.</li> </ul>                                                                                                    |
| Desmontagem           | 5 | ATENCÃO: O adquirante tará praza de 20 (trinte) dias, contados de data de compre para providenciar o acondomente de                                                                                                  |
| tens obrigatórios     | Σ | serviço de Transferência de Propriedade do veículo para o seu nome, conforme Art. 123 do CTB, sob pena de incorrer em                                                                                                |
| Perda, Roubo ou Furto | × | infração grave – R\$ 195,23 e perda de 5 pontos na CNH (Art. 233 do CTB).                                                                                                    |
| PVA                   | × | Para os documentos onde houver reconhecimento de firma e/ou autenticação de cópia em cartório, sugerimos que                                                                                                    |
| Compra e Venda        |   | esse ato seja realizado em até 8 dias antes da data do atendimento, uma vez que este é o prazo para que o Tribunal de<br>Justiça disponibilize a consulta de validação do selo eletrônico do Cartório no site do TJ. |
| Seguro DPVAT          |   |                                                                                                    |
|                       |   |                                                                                                    |

| Veículos Blindados | TRANSFERÊNCIA DE PROPRIEDADE                                                                                         |
|--------------------|----------------------------------------------------------------------------------------------------|
| Leilão             | Transferência de Propriedade                                                                                         |
| Detran e Você      |                                                                                                    |
| Estatísticas       | O Transferência de Propriedade com Inclusão de Gravame Comercial (O veículo acaba de ser comprado por financiamento) |
| Formulários        | O Transferência de Propriedade com Baixa de Gravame Comercial (O VENDEDOR acaba de quitar o financiamento)           |
| Dúvidas            |                                                                                                    |

Você será direcionado para esta página. Selecione a opção "Transferência de Propriedade".

| Veículos Blindados |   | <ol><li>No quadro inferior, digite os mesmos caracteres informados na imagem.</li></ol> |  |  |
|--------------------|---|-----------------------------------------------------------------------------------------|--|--|
| Leilão             | > | 3. Clique sobre o botão ENVIAR e aguarde o resultado do processamento.                  |  |  |
| Detran e Você      |   | Dados:                                                                                  |  |  |
| Estatísticas       |   | Placa:                                                                                  |  |  |
| Formulários        |   |                                                                                         |  |  |
| Dúvidas            |   | Renavam:                                                                                |  |  |

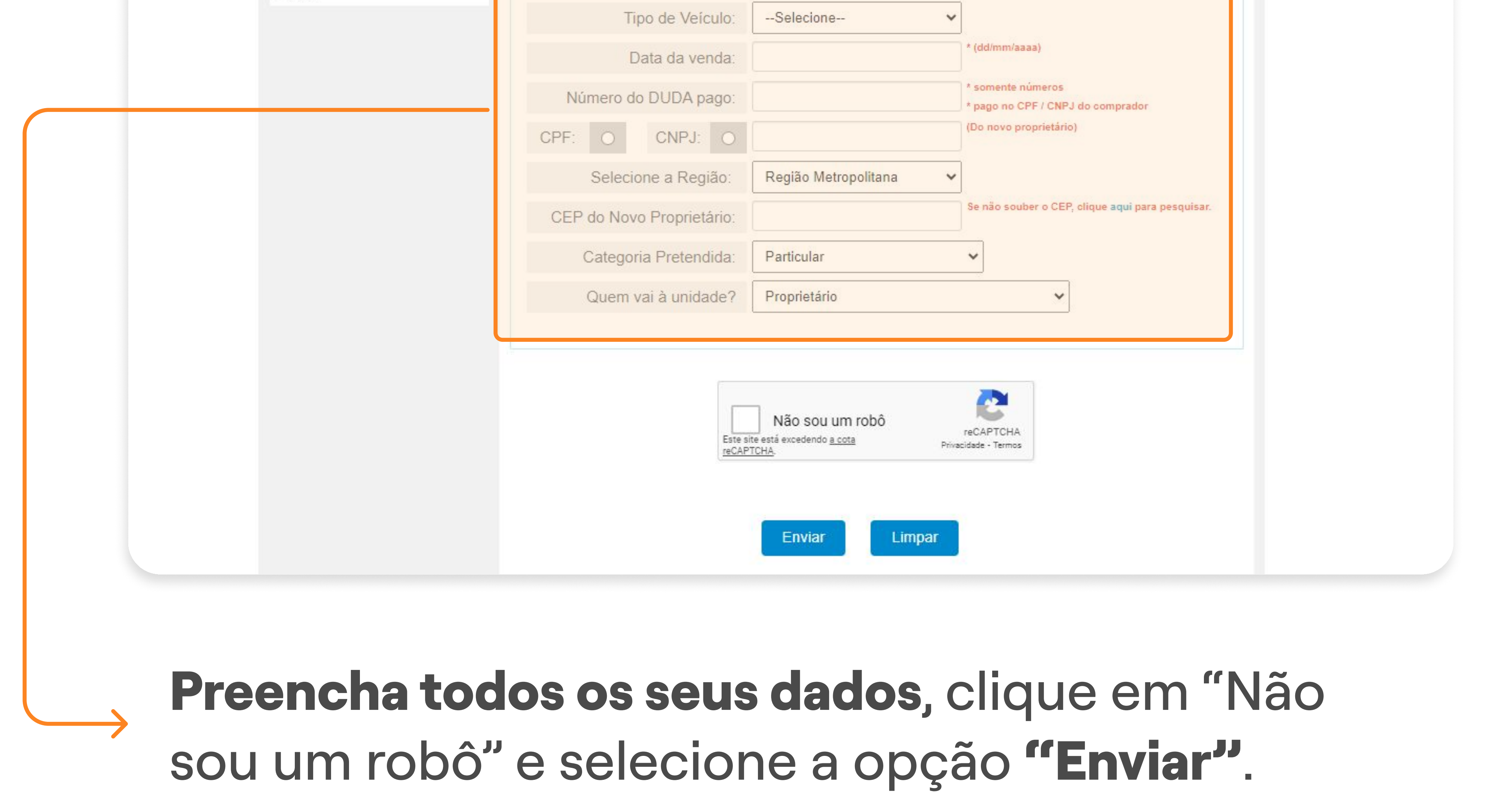

### **3° PASSO |** AGENDAMENTO DETRAN

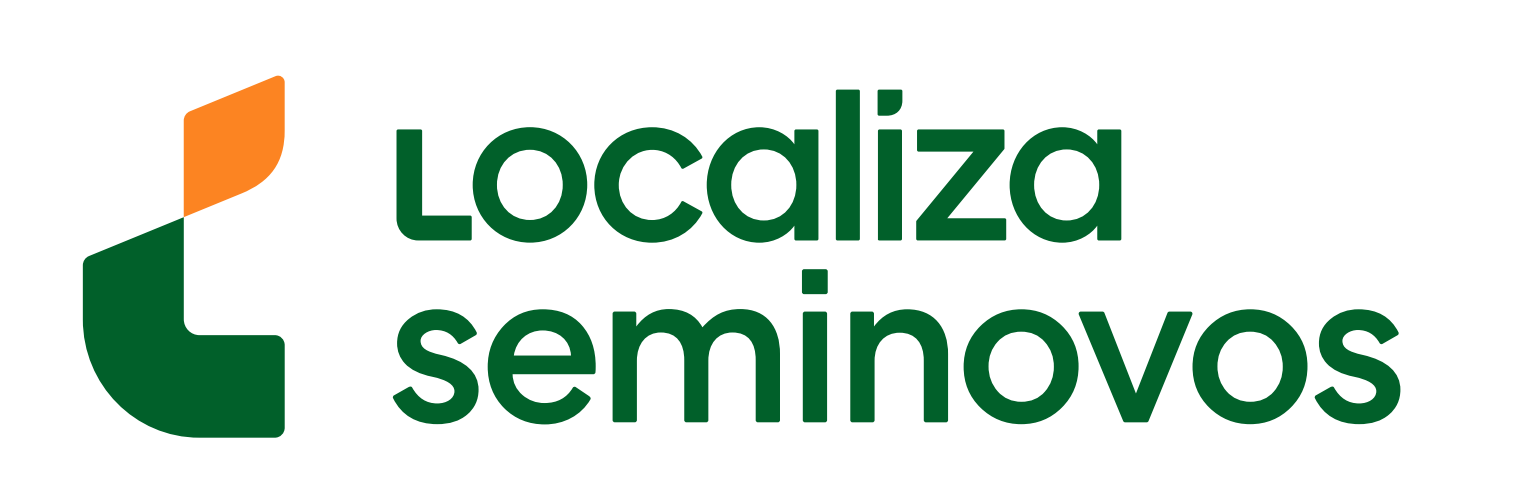

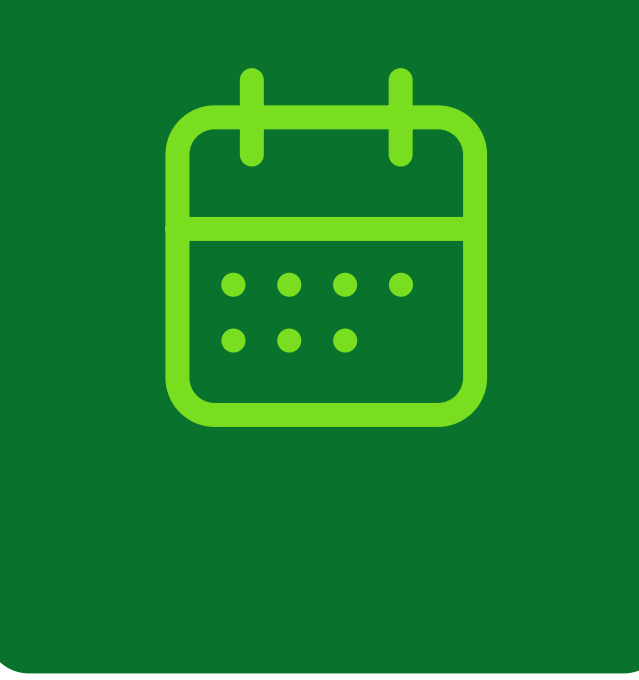

| Telefone Fixo:                                | * Ex: 21 34604040                              |
|-----------------------------------------------|------------------------------------------------|
| Telefone Celular:                             |                                                |
| Informe seu e-mail para receb<br>antecedência | er o aviso sobre o seu agendamento com 24hs de |
| Email:                                        |                                                |
| Selecione o município                         |                                                |
| Município:                                    | Duque de Caxias 🗸                              |
|                                               |                                                |

# seu município.

ATENÇÃO: Aqui são exibidos apenas os postos com vagas disponíveis. Diariamente são abertas novas vagas. Para consultar a relação completa de postos, inclusive os que atendem sem agendamento, Clique Aqui.

| Rio Poupa Tempo - Caxias Shopping                                           | 07/03/2022 (primeira data dispo |
|-----------------------------------------------------------------------------|---------------------------------|
| Endereço: Rod. Washington Luiz 2895                                         |                                 |
| Bairro: Parque Duque                                                        |                                 |
| Municipío: Duque de Caxias                                                  |                                 |
|                                                                             |                                 |
|                                                                             |                                 |
| Enviar                                                                      |                                 |
|                                                                             |                                 |
|                                                                             |                                 |
| Selecione o <b>local de atendimento</b> disponível e que seja melhor para v | que está<br>ocê.                |

## 3° PASSO | AGENDAMENTO DETRAN

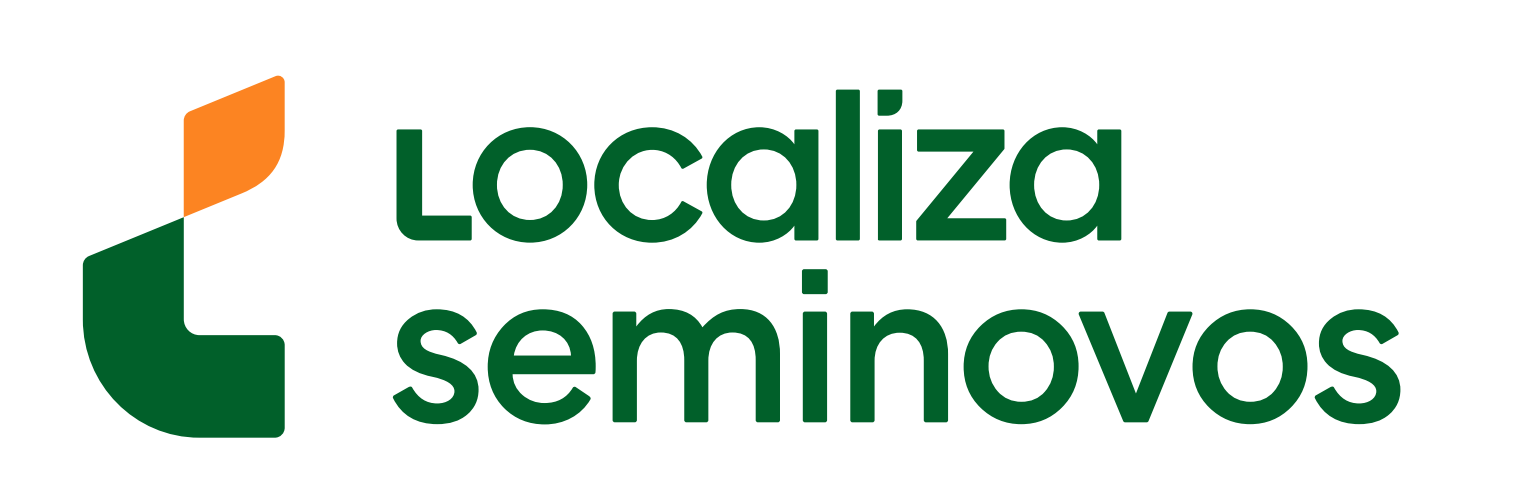

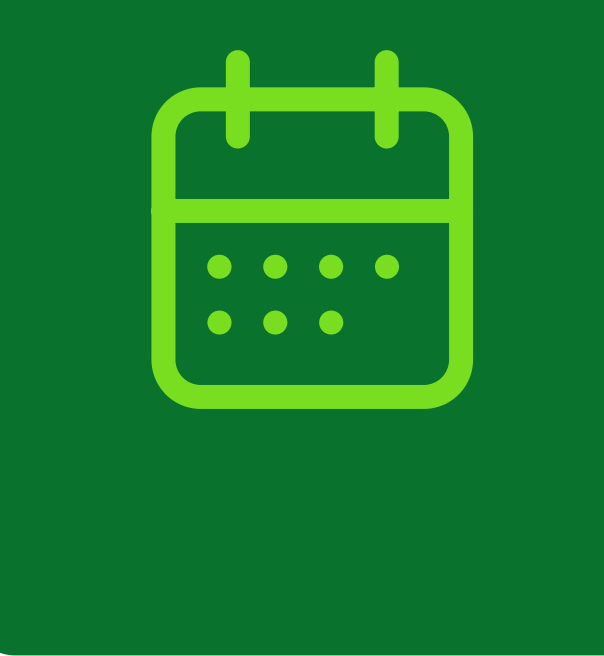

## **RIO POUPA TEMPO - CAXIAS SHOPPING**

| Data       | Manhã      | Tarde |   |
|------------|------------|-------|---|
| 07/03/2022 |            | 0     | - |
| 08/03/2022 | $\bigcirc$ | 0     | - |
| 09/03/2022 | 0          | 0     | - |
| 10/03/2022 | 0          | 0     | - |

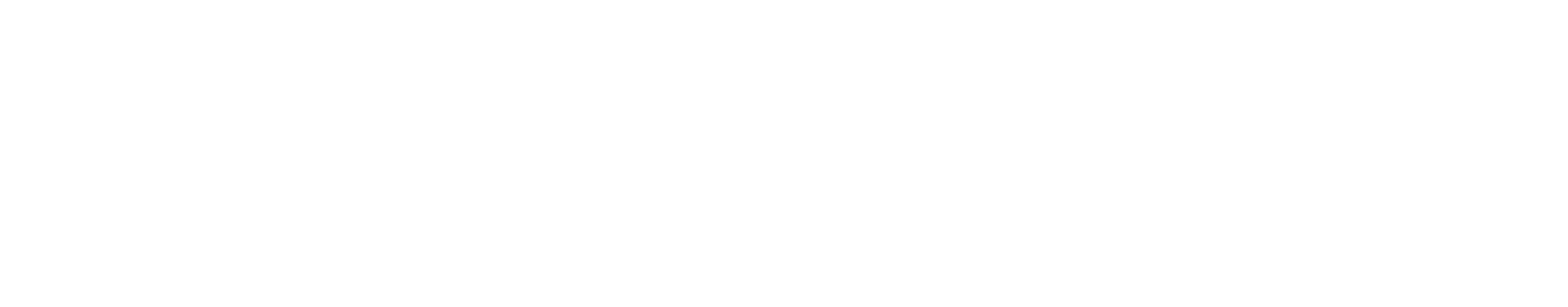

#### Selecione a **melhor data e melhor turno**. $\rightarrow$

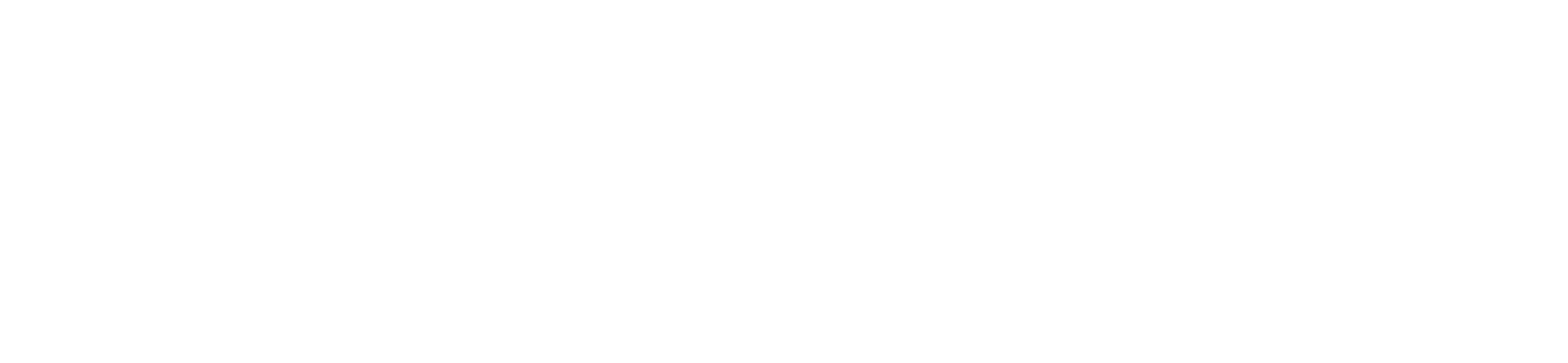

#### A PANDEMIA NÃO ACABOU

- É obrigatório o uso de máscaras;
- Respeite o distanciamento nas filas; ......
- Não compareça aos postos sem agendamento prévio;
- Vá sozinho. Acompanhantes somente para crianças e pessoas com problema de mobilidade; -
- Evite chegar muito antes do seu horário. ----

Selecione o melhor **horário,** confirme a aceitação das regras e prossiga no botão **"Enviar".** 

### **3° PASSO |** AGENDAMENTO DETRAN

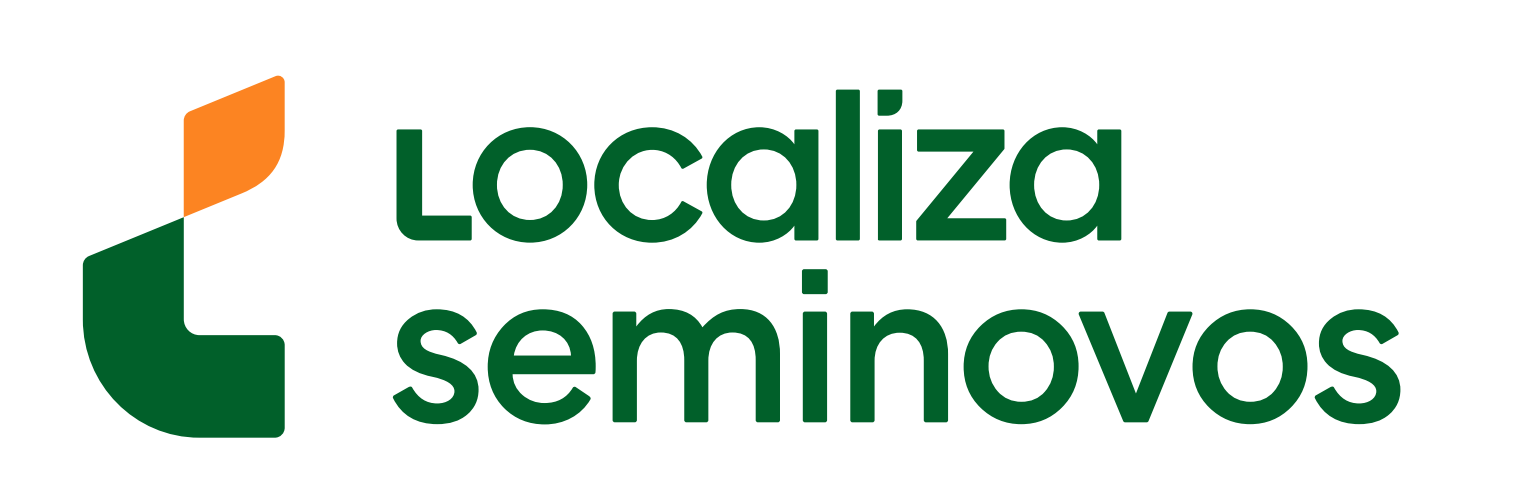

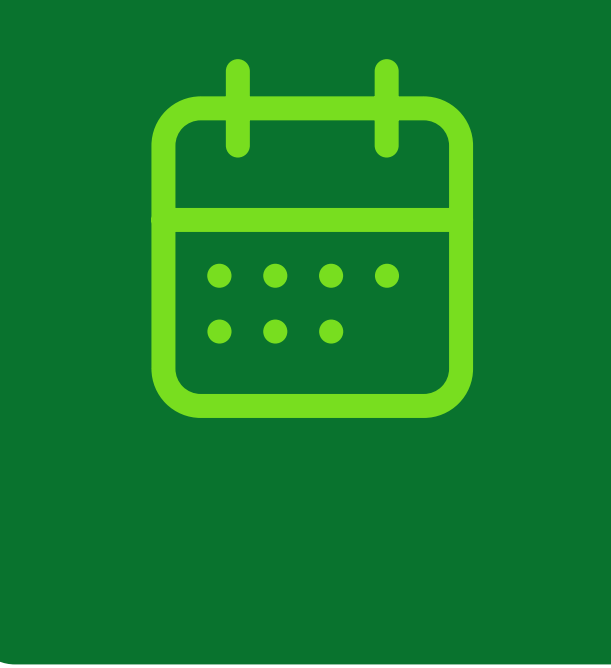

|               | Conferência dos dados   |                                   |  |
|---------------|-------------------------|-----------------------------------|--|
| Detran e Você |                         |                                   |  |
| Formulários   | Nome (completo):        |                                   |  |
| Dúvidas       | Nome do pai (completo): |                                   |  |
|               | Nome da mãe (completo): |                                   |  |
|               | Data de nascimento:     |                                   |  |
|               | Telefone(s):            |                                   |  |
|               | Posto:                  | Rio Poupa Tempo - Caxias Shopping |  |
|               | Dia:                    | 07/03/2022                        |  |
|               | Hora:                   | 08:30                             |  |

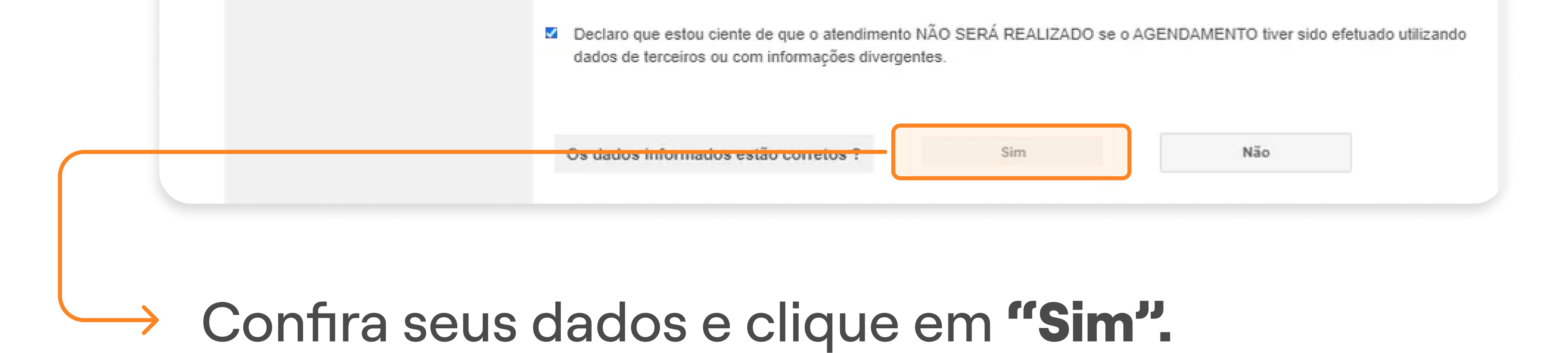

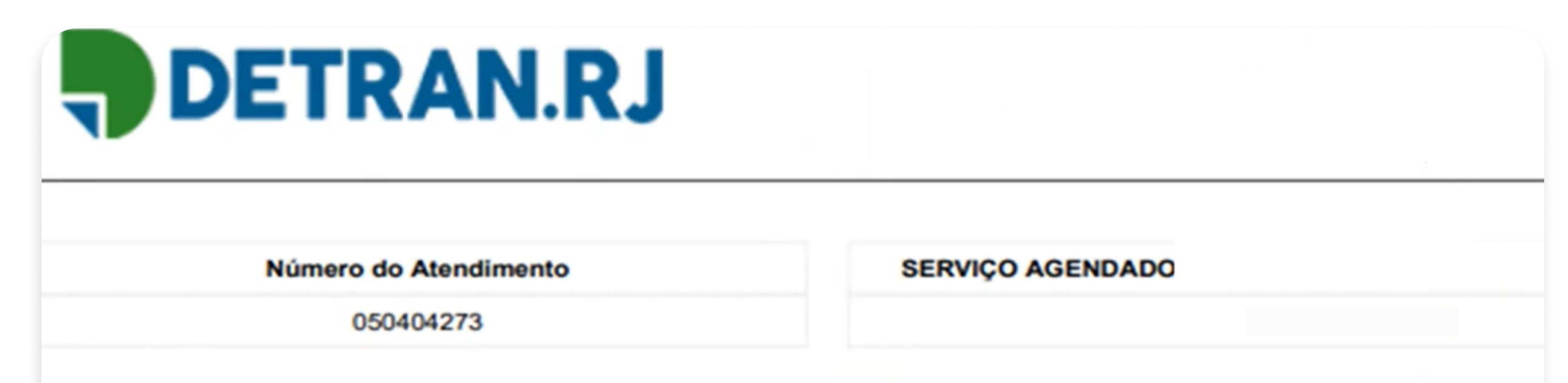

| Posto:            | SULACAP SHOPPING                                          |  |  |  |  |  |  |
|-------------------|-----------------------------------------------------------|--|--|--|--|--|--|
| Endereço:         | AV. MARECHAL FONTENELE, N° 3545                           |  |  |  |  |  |  |
| Bairro:           | JARDIM SULACAP                                            |  |  |  |  |  |  |
| Referência:       | AV. MARECHAL FONTENELE, N° 3545, PA RQUE SHOPPING SULACAP |  |  |  |  |  |  |
|                   |                                                           |  |  |  |  |  |  |
| Nome:             |                                                           |  |  |  |  |  |  |
| Protocolo RENACH: |                                                           |  |  |  |  |  |  |
|                   |                                                           |  |  |  |  |  |  |

# **Pronto!** Seu agendamento foi realizado! Agora é só comparecer ao DETRAN na data e horário que foi selecionado.

## Não esqueça de **levar todos os documentos**

incluindo uma cópia da CNH e um comprovante de residência.

#### 3° PASSO | AGENDAMENTO DETRAN

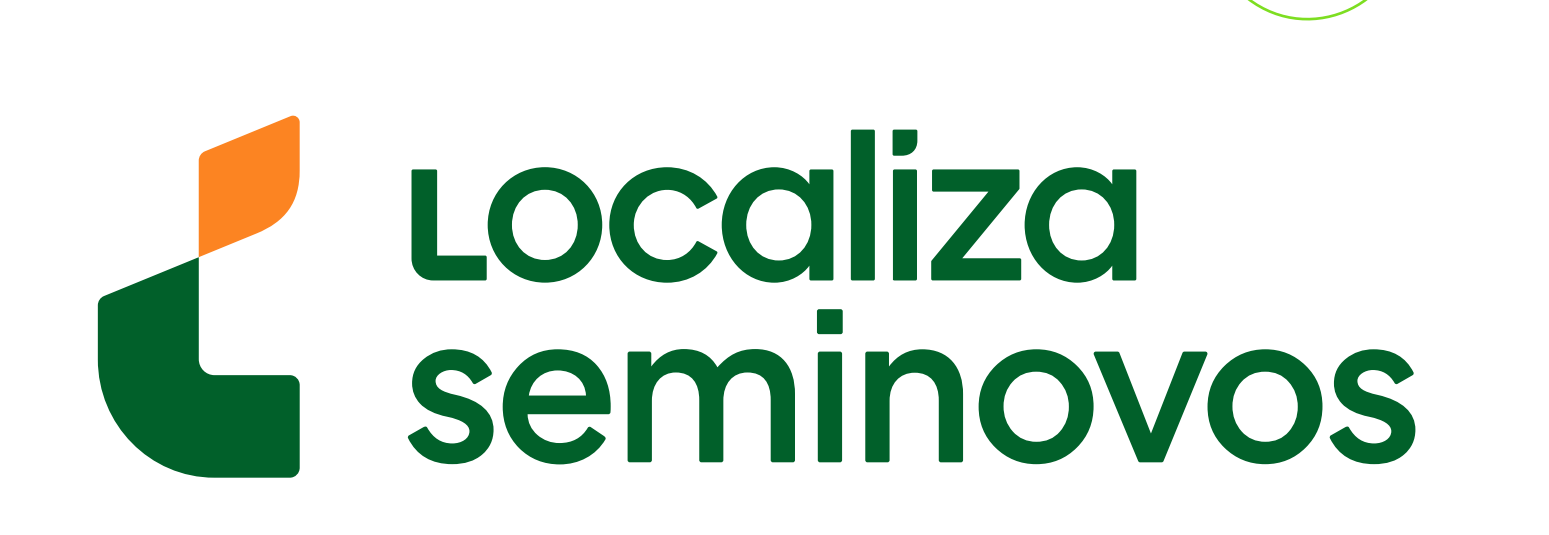

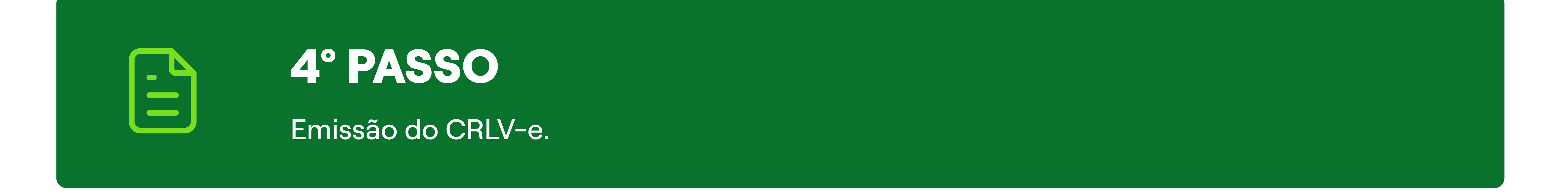

## Seguindo todos esses passos, após a vistoria no DETRAN **você terá o documento do carro em seu nome.**

Você sairá do DETRAN com o documento impresso, mas também pode ver o

## documento pelo aplicativo Carteira Digital de Trânsito.

| REPÚBLI<br>MINISTÉRIO DA<br>DEPARTAMENTO                                      | CA FEDERAT<br>INFRAESTRUTURA<br>O NACIONAL DE TRÂN | IVA DO BRASIL<br>NSITO - DENATRAN |                                                                            |                                                                                                    |                           |                                             |                                  | govik                                       |  |
|-------------------------------------------------------------------------------|----------------------------------------------------|-----------------------------------|----------------------------------------------------------------------------|----------------------------------------------------------------------------------------------------|---------------------------|---------------------------------------------|----------------------------------|---------------------------------------------|--|
| DETRAN- SP<br>CERTIFICADO DE REGISTRO E LICENCIAMENTO DE VEÍCULO - ELETRÔNICO |                                                    |                                   | CATEGORIA<br>PARTICULAR                                                    | CATEGORIA CATEGORIA                                                                                          |                           |                                             | CAPACIDADE                       |                                             |  |
| CÓDIGO RENAVAM                                                                |                                                    |                                   | POTÊNCIA/CILINDRADA<br>102CV/1400                                          |                                                                                                    |                           | PES<br>1.                                   | PESO BRUTO TOTAL 1.5             |                                             |  |
| LACA                                                                          | EXERCÍCIO<br>2020                                  |                                   | MOTOR<br>XXX000000                                                         |                                                                                                    | смт<br>2.1                | E                                           | eixos<br>★                       | LOTAÇÃO<br>05P                              |  |
| IO FABRICAÇÃO                                                                 | ANO MODELO<br>2012                                 |                                   | CARROCERIA<br>NãO APLICAVEL                                                |                                                                                                    |                           |                                             |                                  |                                             |  |
| MERO DO CRV                                                                   | 00                                                 |                                   | NOME<br>LEANDRO DA                                                         | SILVA                                                                                                    |                           |                                             |                                  |                                             |  |
| CÓDIGO DE SEGURANÇA DO CLA                                                    |                                                    | CAT                               |                                                                            | CPF/CNPJ<br>000.000.000-                                                                                     |                           |                                             |                                  |                                             |  |
| MARCA / MODELO / VERSÃO                                                       |                                                    | ***                               | LOCAL<br>SAO PAULO SP                                                      |                                                                                                    |                           |                                             | DATA<br>31/07/202                |                                             |  |
| ESPÉCIE / TIPO PASSAGEIRO AUTOMOVEL PLACA ANTERIOR / UF CHASSI                |                                                    |                                   | ASSINADO DIGITALMENTE PELO DE CAT. TARIF CAT. TARIF X DATA DE QUITAÇÃO PAG |                                                                                                    |                           |                                             | COTS0316161 AMENTO COTA ÚNICA    |                                             |  |
| *****/**                                                                      | 0XXX                                               | xx00x0xx000000                    | REPASSE OBRIGATÓRIO AO<br>FUNDO NACIONAL DE SAÚDE (R\$)                    |                                                                                                    | CUSTO DO<br>BILHETE (R\$) |                                             | CUSTO EFETIVO<br>DO SEGURO (R\$) |                                             |  |
| COR PREDOMINANTE COMBUS                                                       |                                                    | OOL/GASOLINA                      | *<br>REPASSE OBRIGATÓRI<br>DEPARTAMENTO NAC<br>TRÂNSITO (R\$)<br>*         | *     *       REPASSE OBRIGATÓRIO AO     VAL       DEPARTAMENTO NACIONAL DE     TRÂNSITO (R\$)       *     * |                           | * * *<br>VALOR DO IOF (R\$) V/<br>PE<br>* * |                                  | ALOR TOTAL A SER PAG<br>PELO SEGURADO (R\$) |  |
| DBSERVAÇÕES DO VEÍCULO                                                        |                                                    | INFORMAÇÕES DO SEGURO DPVAT       |                                                                            |                                                                                                    |                           |                                             |                                  |                                             |  |
| EM RESERVA                                                                    |                                                    |                                   |                                                                            |                                                                                                    |                           |                                             |                                  |                                             |  |
|                                                                               |                                                    |                                   |                                                                            |                                                                                                    |                           |                                             |                                  |                                             |  |

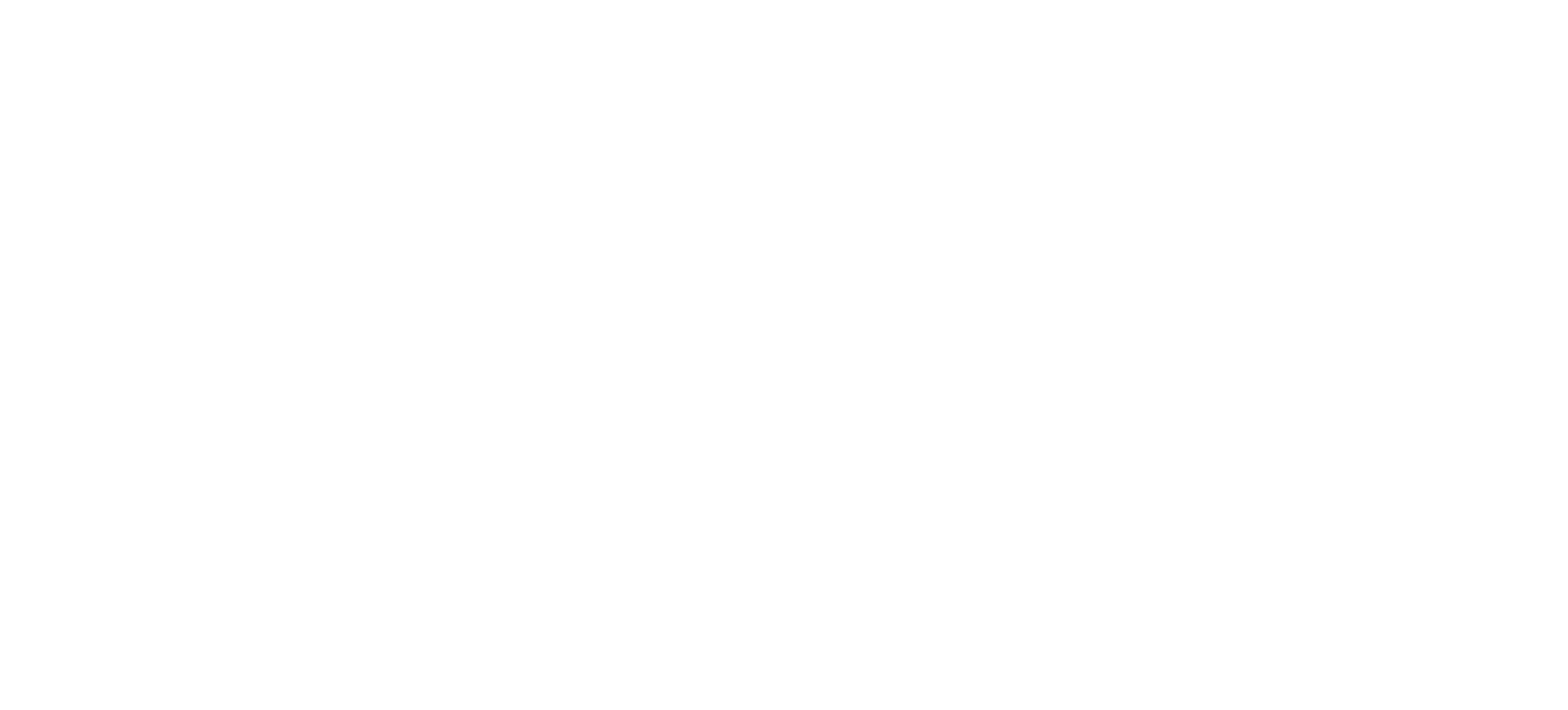

# O documento será parecido com este acima e ele estará disponível para **download e impressão.**

## 4° PASSO | EMISSÃO DO CRLV-E

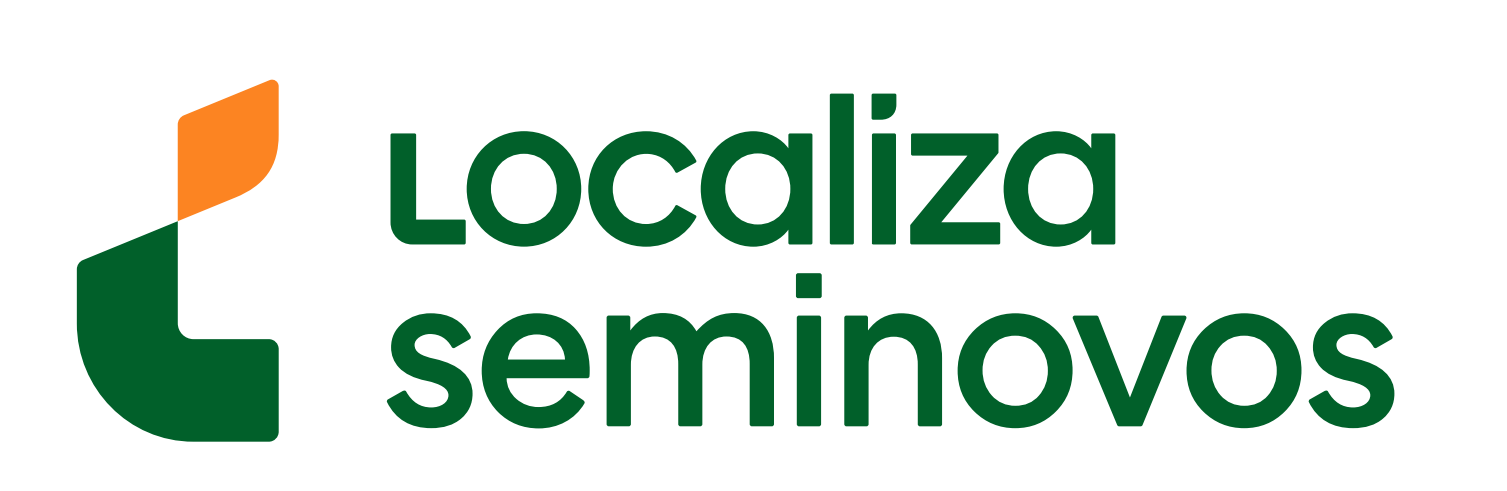